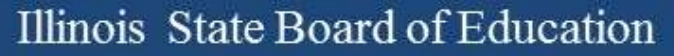

#### **Illinois Assessment Update**

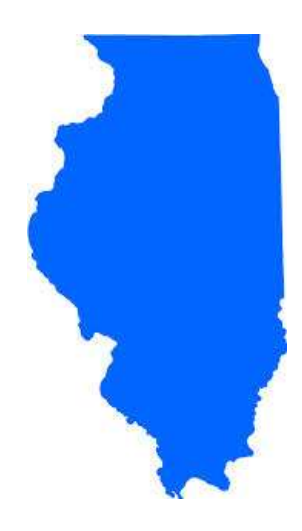

#### Illinois State Board of Education February 23, 2018

Look for the GNU for NEW information!

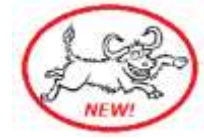

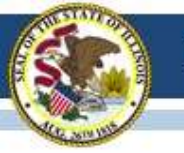

# 2017-18 ACCESS for ELLs

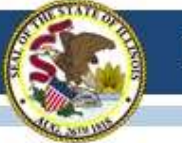

#### 2017-18 ACCESS for ELLs Important Dates

- End of Additional Materials <u>2/28/18</u>
- End of Testing:

• Ship-by dates:

- Results from late paper materials may not appear in SIS for corrections
- Corrections Window May 7 to May 25

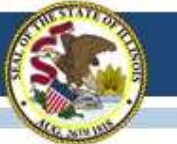

#### 2017-18 ACCESS for ELLs Online Volume

#### Completed the Online Listening Test 2018 – 161,567 2017 – 134,758

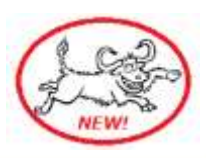

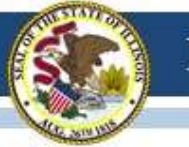

#### 2017-18 ACCESS for ELLs ALTELLA Project

If you serve ELs with significant cognitive disabilities, the Wisconsin Center for Education Research would like your assistance. WCER is creating a profile of this population to guide research and practice. Educators are invited to complete an **Individual Characteristics** Questionnaire for each student to inform the project. The questionnaire is anonymous, and requires 15-20 minutes per student. More information is available here.

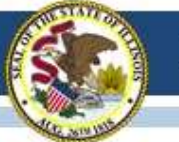

#### 2017-18 ACCESS for ELLs WIDA Video Contest

Share a video with WIDA that shows what you love about the WIDA Annual Conference for a chance to win a free registration to the 2018 Annual Conference in Detroit, Michigan. October 23-26, 2018.

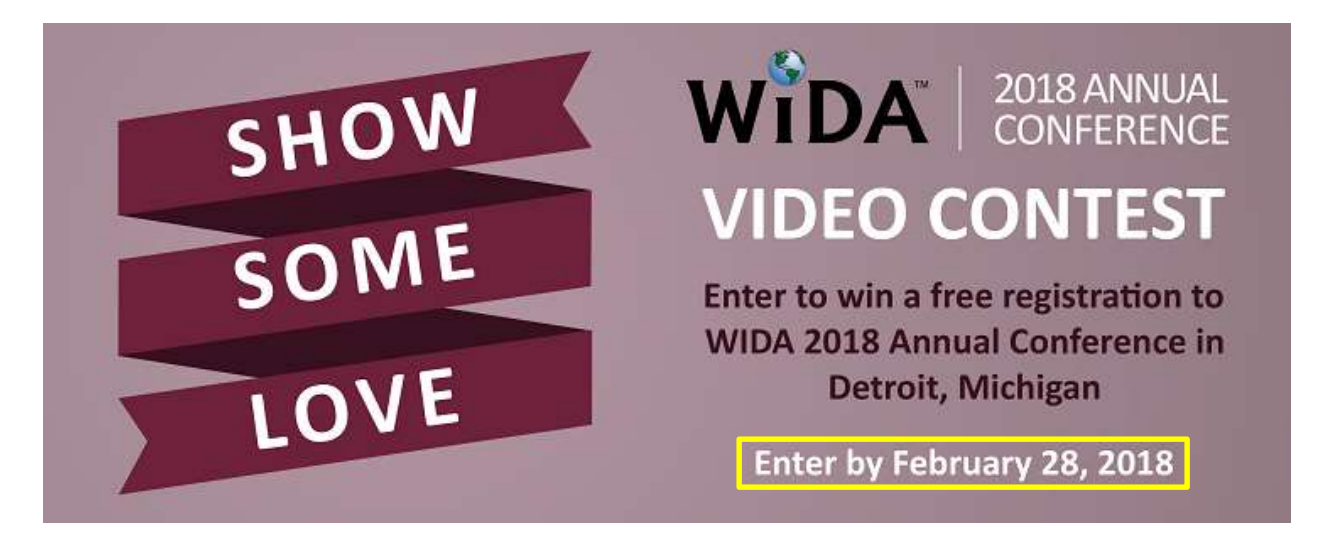

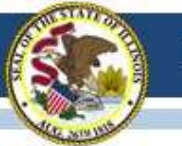

#### 2017-18 ACCESS for ELLs Writing Field Test

Schools that are administering the Handwritten Field Test for students in grades 1-3 should ship their materials by February 16, 2018.

The online Writing Field Test for grades 4-12 continues until March 2, 2018.

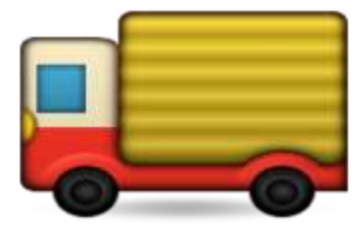

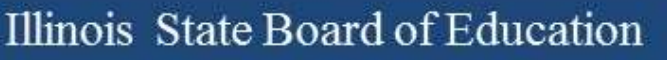

#### 2017-18 ACCESS for ELLs

Important Websites & Contact Info

- WIDA website for preparation, <u>www.wida.us</u>, 866-276-7735
- WIDA AMS for operation, <u>www.wida-ams.us</u>, 855-787-9615
- ISBE page for English Learners, <u>https://www.isbe.net/Pages/English-Learners.aspx</u>

ISBE Contacts for ACCESS for ELLs: Barry Pedersen, <u>bpederse@isbe.net</u>, 866-317-6034 Sam Aguirre, <u>saguirre@isbe.net</u>, 312-814-3850

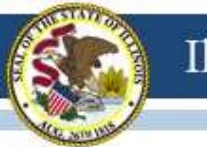

#### "First Year in U.S. School" Status

- Definition: First Year in U.S. School is an EL student who has attended schools in the United States for 12 months or less.
   www.isbe.net/Documents/parcc-pre-id.pdf
   www.isbe.net/Documents/sat-pre-id.pdf
   www.isbe.net/Documents/dlm-aa-pre-id.pdf
- This status allows a student to be exempt from ELA testing and may be used one time only.
- Students from U.S. territories (e.g., Puerto Rico) may qualify for this status if they have attended schools in the U.S. for 12 months or less.
- Must be LEP=Yes in SIS enrollment and First Year in U.S. School=Yes in PARCC, SAT, and DLM-AA Pre-ID (or Corrections) file.
- For SAT, must order "State-Allowed Accommodations" to skip ELA sections (including essay). Students must still take math sections.

## **2017-18 PARCC** (Partnership for Assessment of Readiness for College and Careers)

#### PARCC 2018 Administration Window

- March 5, 2018 to April 20, 2018
- Grades 3-8 only
- ISBE will default all schools and districts to this test window in SIS.
- Student records are posted in PAN.

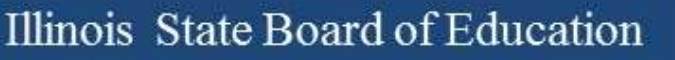

#### **PARCC** Dates

- February 23, and 28, 2018: Student demographic information will be updated (from SIS to Pearson).
- Additional Order Window is Open
- Initial Orders in District/School

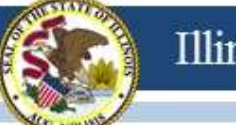

#### **Initial Orders/Additional Orders**

• Nearly all Initial Orders (for districts/schools starting March 5) have been delivered.

 Status of Initial Orders/Additional Orders can be viewed on PAN.

• Place additional orders through PAN.

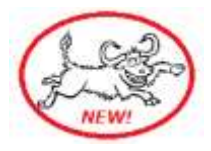

#### **Tracking Shipments in PAN**

| PearsonAccess <sup>next</sup>                  | A 🏴 PARCC > 2017 - 201         | 18 > 2018 Spring PARCC - ILLINOIS STATE BOARD OF EDI                      | UCATION (IL) - 🔺 -    |
|------------------------------------------------|--------------------------------|---------------------------------------------------------------------------|-----------------------|
| Home Setup Testing Reports                     | Support                        |                                                                           |                       |
| Order Import / Export Data<br>Students         | king                           |                                                                           |                       |
| Task Classes                                   |                                | Conters 0 Selected Clear                                                  |                       |
| Select Users                                   | • Start                        | Manage                                                                    | •                     |
| Find Orr<br>Find Orr<br>TestNav Configurations |                                |                                                                           |                       |
| Last 3 Precache By Test                        | Q Search                       |                                                                           |                       |
| Filters Clear Hide<br>Order #                  | 3661 Results                   | C Displaying 25                                                           | Manage Columns+       |
| Add                                            |                                |                                                                           | Dates                 |
| Sales Order #                                  | Order # Sales Order # / Line # | F Type Status Receiving Organization (Code)                               | Ordered Last Delivery |
| Add to view your                               | 26380 6546322 / 2 0            | Initial delivered SAMPLE SCHOOL 1<br>(IL-123456789000000-123456789001001) | 02/16/2018            |
| Add                                            | 26381 6546322 / 3 m            | Initial delivered SAMPLE SCHOOL 2<br>(IL-123456789000000-123456789002001) | 02/16/2018            |
| Receiving Organization                         | 📄 26382 6546322 / 4 🛱          | Initial delivered SAMPLE DISTRICT 1                                       | 02/16/2018            |
| Add Organization                               | 0                              | (IL-987654321000000)                                                      |                       |
| Status                                         | 26383 6546322 / 5 0<br>0       | Initial delivered SAMPLE DISTRICT 2<br>(IL-22222222220000)                | 02/16/2018            |
| Ordered Date                                   |                                | /                                                                         |                       |
| Add                                            | 26384 6546322 / 6 10<br>0      | Initial delivered SAMPLE DISTRICT 3<br>(IL-33333333330000)                | 02/16/2018            |

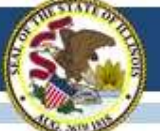

#### **Placing Additional Orders in PAN**

- From "Setup" choose "Orders & Shipment Tracking"
   From the "Start" dropdown, choose "Orders"
- 3. Highlight "Create Additional Order"

| PearsonAccess <sup>next</sup>  | PARCC > 2017 - 2018 > 2           | 918 Spring PARCC ILLI | NOIS STATE BOARD | ) OF EDUCATION | N (R.) 🔺 🔒 🗧  |
|--------------------------------|-----------------------------------|-----------------------|------------------|----------------|---------------|
| Tasks for Orders               |                                   | O Add Task            | C Province Task  | Next Task >    | Evit Tieska > |
| Oreate / Edit Orders Approve O | rdens Reject Ordens Cancel Ordens |                       |                  |                |               |
| ADDITIONAL ORDERS              | DETAILS                           |                       |                  |                |               |
| Conate Additional Order        | New Order                         |                       |                  | Gu             | Reset         |
|                                | Organization (Code)               | Date Needed*          |                  |                |               |
|                                | ILLINOIS STATE BOARD OF EDUCATION |                       | =                |                |               |
|                                | Reason                            | Special Instruction   |                  |                |               |

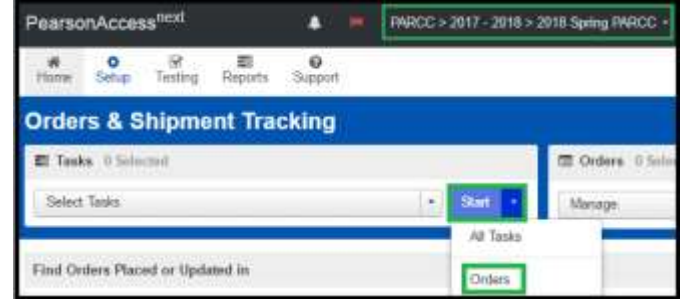

4. Choose "Add Items" (near bottom)

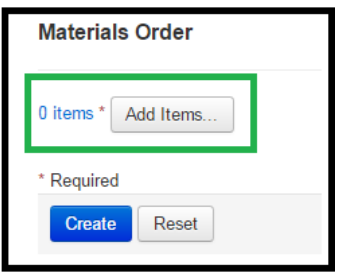

5. Use filters to quickly find what you need and enter the amount.

| Edit M      | laterials Order              |                |                                                    |              | Save Cancel |
|-------------|------------------------------|----------------|----------------------------------------------------|--------------|-------------|
| Q. Find Ma  | aterials                     | Filters (dear) |                                                    |              |             |
| Description | a (2012)                     | матн •         | Material 7,pe<br>Material 7,pe                     | · Grade      | -           |
| 15 Family   |                              |                | RETURN MATERIALS<br>MANUALS<br>TEST BOCKLETS       | min Diaptaya | ng 25 ·     |
| Amount      | Description                  | Dem #          | ANSWER DOCUMENTS<br>MATH TOOLS                     |              | Grade       |
| 0           | RULER, GRADE 3               | PA80300834     | LARGE PRINT<br>SPENISH                             | 4.5          | 3           |
| 0           | PULER, GRADE 4 - HIGH SCHOOL | P430000836     | HUMAN READERS SCRIPTS CBT<br>READ ALOUD KITS PAPER | 45           | 4.5.5.7.8   |
| 0.          | BRAILE NT EBAE, ALGEBRA II   | PA00006964     | BRALLE<br>TACTUR CRADNICS                          |              | HS          |

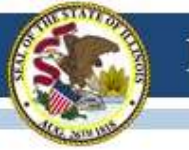

#### **PARCC 2018 Unit Testing Times**

www.isbe.net/Documents/2018-Spring-Unit-Times.pdf

| Subject(s)            | Subject(s) Unit |                | Unit Testing Tim<br>(Minutes) |  |  |
|-----------------------|-----------------|----------------|-------------------------------|--|--|
|                       | Unit 1          | Non-calculator | 60                            |  |  |
| Mathematics Grade 3   | Unit 2          | Non-calculator | 60                            |  |  |
| Mathematics Grade 4   | Unit 3          | Non-calculator | 60                            |  |  |
|                       | Unit 4          | Non-calculator | 60                            |  |  |
| 8                     | Unit 1          |                | 75                            |  |  |
| ELA/Literacy Grade 3  | Unit 2          |                | 75                            |  |  |
| 10 AD                 | Unit 3          |                | 75                            |  |  |
|                       | Unit 1          |                | 90                            |  |  |
| ELA/Literacy Grade 4  | Unit 2          |                | 90                            |  |  |
| ELAY LITERACY Grade 5 | Unit 3          |                | 90                            |  |  |

#### Spring 2018 Unit Testing Times for Grades 6-8

| Subject(s)           | Unit    | Section        | Unit Testing Time<br>(Minutes) |
|----------------------|---------|----------------|--------------------------------|
|                      | Unit 1  | Non-calculator | 80                             |
| Mathematics Grade 6  | Unit 2  | Calculator     | 80                             |
| Wathematics Grade o  | Unit 3  | Calculator     | 80                             |
|                      | 11-14-1 | Non-calculator |                                |
|                      | Unit 1  | Calculator     | 80                             |
| Mathematics Grade /  | Unit 2  | Calculator     | 80                             |
|                      | Unit 3  | Calculator     | 80                             |
| ELA/Literacy Grade 6 | Unit 1  |                | 90                             |
| ELA/Literacy Grade 7 | Unit 2  |                | 90                             |
| ELA/Literacy Grade 8 | Unit 3  |                | 90                             |

- PARCC Test
   Administrator Manuals
   include Unit Testing
   Times for Grades 3-8
   (grade-based tests).
- For 2018, each unit testing time for a grade and content area is the same.

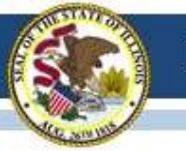

#### PARCC 2018 Unit Testing Times

www.isbe.net/Documents/2018-Spring-Unit-Times.pdf

- PARCC Test Administrator Manuals include Unit Testing Times for High School (course-based tests) for two purposes:
  - In Illinois, these unit testing times apply to any middle school student who may be taking the PARCC course-based test instead of the grade-based test.
  - The manuals are shared by other states that administer PARCC to high school students.

| Subject(s)/Course(s)   | Unit   | Section        | Unit Testing Time<br>(Minutes) |  |
|------------------------|--------|----------------|--------------------------------|--|
| Algebra I, Geometry,   | Unit 1 | Non-calculator | 00                             |  |
|                        | Unit 1 | Calculator     | 50                             |  |
| Mathematics            | Unit 2 | Calculator     | 90                             |  |
| wathematics i, ii, iii | Unit 3 | Calculator     | 90                             |  |
| ELA/Literacy Grade 9   | Unit 1 |                | 90                             |  |
| ELA/Literacy Grade 10  | Unit 2 |                | 90                             |  |
| ELA/Literacy Grade 11  | Unit 3 |                | 90                             |  |

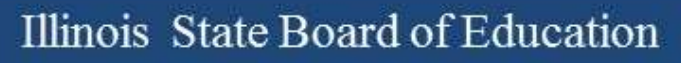

#### **PARCC Manuals**

#### Test Coordinator Manual

https://www.isbe.net/Documents/2018-Coordination-Manual.pdf

Test Administration Manual – Computer

https://www.isbe.net/Documents/2018-Administration-Manual-Computer.pdf

Test Administration Manual – Paper

https://www.isbe.net/Documents/2018-Administration-Manual-Paper.pdf

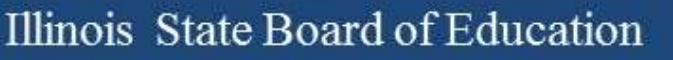

#### **PARCC** Manuals

- Technology Guidelines for PARCC Assessments Version 7.0
   <u>http://avocet.pearson.com/PARCC/Home#10429</u>

   <u>www.isbe.net/Documents/Technology-Guidelines-for-PARCC-Assessments.pdf</u>
- The PARCC Accessibility Features & Accommodations Manual (AF&A 6th edition)

http://avocet.pearson.com/PARCC/Home#10616 www.isbe.net/Documents/parcc-access-manual-sixth.pdf

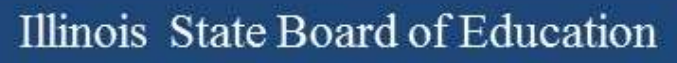

#### **PARCC Training Site**

(Brown/Training Site independent of the Blue/Live Site) https://trng.pearsonaccessnext.com/customer/index.action

#### **PARCC Bulletins**

https://parcc.pearson.com/bulletins

#### **PARCC/Pearson Web Site**

https://parcc.pearson.com

#### AVOCET

http://avocet.pearson.com/PARCC/Home

Whole Child • Whole School • Whole Community

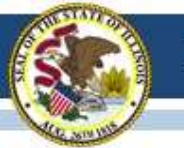

#### **PARCC Session Name**

- If entered into PARCC Pre-ID, SIS will transmit test session names to PAN in order to auto-create test sessions in PAN.
- Once a test session name is sent to PAN from SIS, it may be edited only in PAN directly.
- Test session names will be sent to PAN with the February 23 and February 28 transmissions - only if they were not submitted previously.

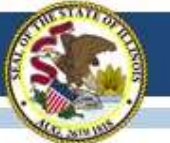

#### **PARCC Assessment Pre-ID**

|      |                                     |               | 2018 PARCC Assessment Pre-                               | ID ( | Detail)                                                |
|------|-------------------------------------|---------------|----------------------------------------------------------|------|--------------------------------------------------------|
| SIS  | Home School 123456789000001         | Sample Sch    | nool                                                     |      |                                                        |
| Colu | mns (Columns D through AG are Yes   | /No, unless d | efined below*)                                           | V    | ELA/L Constructed Response *                           |
| A    | Test Format *                       | к             | Color Contrast *                                         | W    | ELA/L Selected Response or Technology Enhanced Items * |
| B    | Session Name                        | L             | Text-to-Speech *                                         | X    | Mathematics Response *                                 |
| С    | Class Name                          | м             | Human Signer or Human Reader *                           | Y    | Monitor Test Response                                  |
| D    | LEP Indicator (from SIS)            | N             | ASL Video                                                | z    | Word Prediction for ELA/L                              |
| Е    | Accommodation 504                   | 0             | Assistive Technology - Screen Reader/Non-Screen Reader * | AA   | Mathematics Response - EL*                             |
| F    | IDEA Services (from SIS)            | Р             | Closed Captioning for ELA/L                              | AB   | Word-to-Word Dictionary (English/Native Language)      |
| G    | Alternate Representation Paper Test | Q             | Refreshable Braille Display for ELA/L                    | AC   | Extended Time *                                        |
| н    | Spanish Transadaptation of the      | R             | Braille Response *                                       | AD   | Administration *                                       |
|      | Mathematics Assessment              | S             | Braille with Tactile Graphics *                          | AE   | Enrolled in Home School On or Before May 1             |
| - E  | Large Print                         | т             | Answers Recorded in Test Book                            | AF   | Enrolled in Home District On or Before May 1           |
| J    | Answer Masking                      | U             | Calculation Device and Mathematics Tools *               | AG   | First Year in U.S. School                              |

| Test Code | A    | SIS Home School | Testing School     | в    | C D I | FG | нт | Jк         | L M                | N O  | P Q I | t S | τu  | v v     | v x | Y Z | АА | AB AC AI | D AE | AF | G |
|-----------|------|-----------------|--------------------|------|-------|----|----|------------|--------------------|------|-------|-----|-----|---------|-----|-----|----|----------|------|----|---|
| Student I | D: 5 | 987654321       | Name: Student, Sa  | mple |       |    | ſ  | ate of Bir | th: 04/28/         | 2006 |       |     | Gra | de Leve | 1:6 |     |    |          | Т    |    | Г |
| ELA06     | 0    | 123456789000001 | 123456789000001    |      | N     | N  |    |            |                    |      |       |     |     |         |     | Π   |    | 0        | 2 Y  | Y  | N |
| MAT06     | 0    | 123456789000001 | 123456789000001    |      | N     | N  |    |            |                    |      |       |     |     |         |     |     |    | 0        | 2 Y  | Y  | N |
| Student I | D.   | 123456789       | Name: Student, Sar | nple |       |    | E  | ate of Bir | <b>th</b> : 10/30/ | 2008 |       |     | Gra | de Leve | 1:3 |     |    |          |      |    |   |
| ELA03     | 0    | 123456789000001 | 123456789000001    |      | N     | N  |    |            |                    |      |       |     |     |         |     | T   |    | 0        | 2 Y  | Y  | N |
| MAT03     | 0    | 123456789000001 | 123456789000001    |      | N     | N  |    |            |                    |      |       |     |     |         |     |     |    | 0        | 2 Y  | Y  | N |

Because ISBE can collect these data by other means, verifying the SIS "Enrolled in Home District/School On or Before May 1" indicators for PARCC, SAT, and DLM-AA is unnecessary.

Whole Child • Whole School • Whole Community

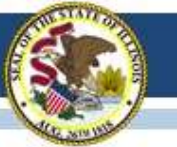

#### Incorrect Accommodations Online Assessment

 Prevent this from happening by checking the accommodation in PAN <u>before</u> beginning testing.

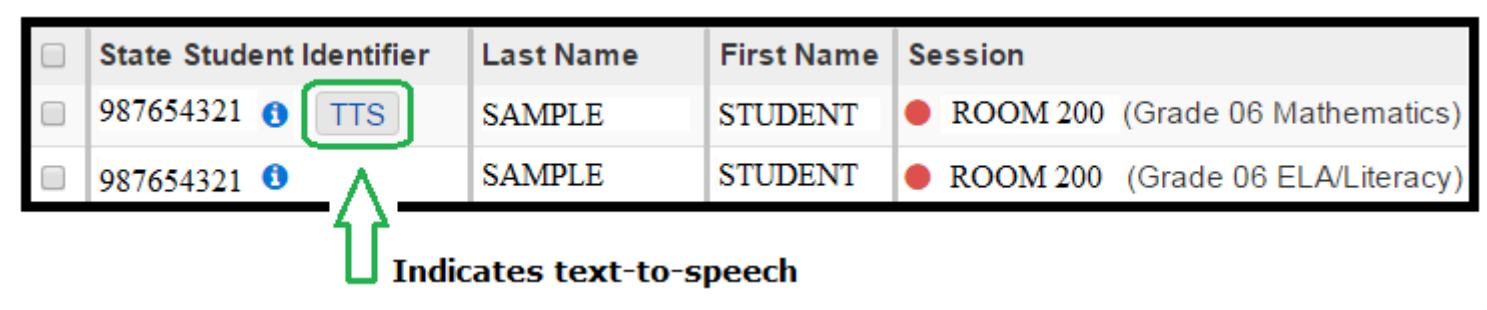

- Voiding a unit does NOT re-set the accommodations.
- To re-set test with correct accommodations, you must:
  (1) mark the test complete, (2) void the test, and (3) assign a new test with correct accommodations to the student.

#### **Student Mobility**

- Through February 28, please make all student transfers (exits and new enrollments) in SIS.
- After February 28, please make student transfer requests in PAN, and also continue to submit new student exits and enrollments in SIS.
- PARCC 2018 Student Mobility Guidance: <u>www.isbe.net/Documents/PARCC\_Mobility\_2018.pdf</u>

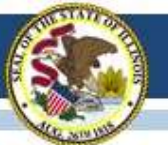

### **PARCC Irregularity Form**

- When to Report an Irregularity
  - Link to Irregularity Form <u>https://www.isbe.net/Documents/PARCC\_Test\_Irregularity\_Form.pdf</u>
- How to Submit an Irregularity Report
  - Fax to 217-782-6097 or
  - Send a File to ISBE
    - System Quick Links: top of <u>www.isbe.net</u>
    - https://sec1.isbe.net/attachmgr/default.aspx
    - Choose PARCC Irregularities (drop down menu)

|             |             | Receiver Information                                               |   |   |  |  |
|-------------|-------------|--------------------------------------------------------------------|---|---|--|--|
| ISBE eM     | ail Name :  | please select an employee/group<br>please select an employee/group |   |   |  |  |
| Choose File | No file cho | Annual Financial Report<br>Charter Schools Program Proposals       |   | _ |  |  |
| Choose File | No file cho | DLM-AA and PARCC Vendor Issues                                     |   | _ |  |  |
| Choose File | No file cho | Focus/Priority School Improvement Plan Submission                  | 1 |   |  |  |
| Choose File | No file cho | PARCC Irregularities                                               |   | _ |  |  |

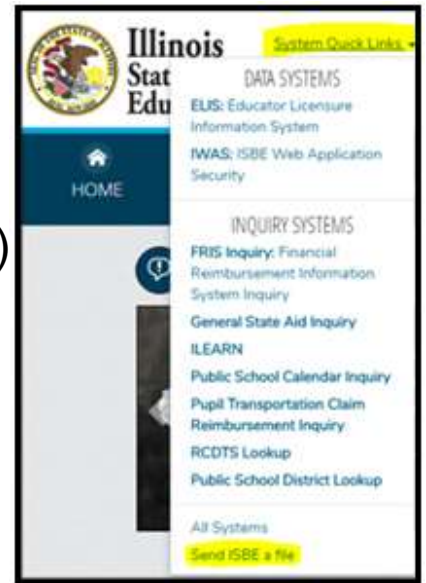

#### **Quick Points**

- IL-Specific Appendix (pages 75-78 in coordination manual)
- Headphones needed for text-to-speech and all ELA
- Calculators
- Manuals 1 manual for 25 students
  - Directions (read aloud) only posted on Avocet.
  - Translated directions Monday, February 26
- Read-aloud online units math vs. ELA
- Extended-time testing don't start late in the day
- Pre-ID label information overrides gridded information
- Additional orders: À la carte

#### **Quick Points**

- Administration considerations for students (pages 7-8 in coordination manual)
- Special format kits (pages 61-62 in coordination manual)
- Grade-based tests cannot be accelerated (e.g., can't give a 6<sup>th</sup> grade math test to a 5<sup>th</sup> grade student)
- Large Print Tests transcription to standard answer document
- Paper Test Material arrives two weeks prior to the beginning of the listed test window (in SIS)

#### **Quick Points**

- Who May Administer PARCC?
  - https://www.isbe.net/Documents/who-can-admin-parcc.pdf
- PARCC Assistive Technology Guidelines
  - <u>https://parcc.pearson.com/resources/technology-</u>
     <u>setup/PARCC\_2018\_Assistive\_Technology\_Guidelines\_Final\_2\_1\_18.pdf</u>
- Grade 7 Math and High School Math (Unit 1)
- Earliest school staff can adjust student accommodations (directly) in PAN – Feb. 26, 2018

#### **Posted PARCC Webinars**

- Posted PARCC <u>Tech</u> Coordinator Webinar Jan. 31, 2018 <u>www.isbe.net/Pages/Assessment-Webinars.aspx</u>
- Posted PARCC <u>Test</u> Coordinator Webinar Jan. 17, 2018 <u>www.isbe.net/Pages/Assessment-Webinars.aspx</u>

#### Changes to TestNav - 1

- No support for iOS 9.x and earlier (no iPad 2 or 3)
- iOS 11 ONLY 11.2.5 and later will be supported!
  - Support for 11.2.6 announced 02/21/18
  - All earlier versions of iOS 11.x WILL BE BLOCKED
  - There still will be support for iOS 10.2, 10.2.1, 10.3.1 10.3.3
- Chrome OS ver. 64 is now supported.
- <u>Current list of supported OS</u>
- New versions of the TestNav app (1.6.x)
  - App Check will ensure you have the latest version
- New version of proctor caching software (2017.16)

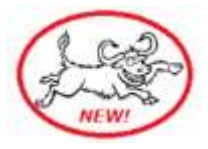

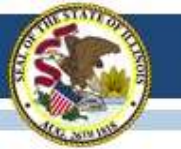

#### **Supported Operating Systems**

① Do not update your OS without verifying supported OS(s) in the table below. Only these listed versions will work with TestNav.

| OS                                                               | Download Installable TestNav | Setup Instructions            |
|------------------------------------------------------------------|------------------------------|-------------------------------|
| Android 7.0                                                      | From Google Play             | Set Up TestNav on Android     |
| Chrome OS 57-64                                                  | From Chrome Web Store        | Set Up TestNav on Chrome OS   |
| iOS 10.2, 10.2.1, 10.3.1 - 10.3.3, 11.2.5 11.2.6                 | From the App Store           | Set Up TestNav on iOS         |
| For information on iOS 11, see technical bulletin,               |                              |                               |
| TestNav - iOS 11 and Secure Testing                              |                              |                               |
| Linux Fedora 24 (64-bit); Ubuntu 16.04 (64-bit)                  | From TestNav downloads       | Set Up TestNav on Linux       |
| OS X: 10.9, 10.10, 10.11; macOS Sierra 10.12, 10.13 <sup>3</sup> | From TestNav downloads       | Set Up TestNav on OS X, macOS |
| Windows: 7, 8.1, 10 (includes Windows Store app)                 | From TestNav downloads       | Set Up TestNav on Windows     |

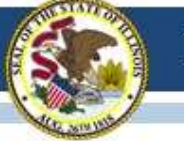

#### **Current TestNav App Versions**

| Windows OS                | 1.6.5        |
|---------------------------|--------------|
| Mac OS                    | 1.6.5        |
| Chrome OS                 | 1.6.92 (New) |
| iOS                       | 1.6.3 (New)  |
| Android OS                | 1.6.5        |
|                           |              |
| Proctor Cache (Win & Mac) | 2017.16      |

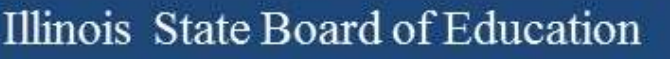

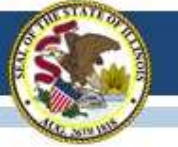

#### Changes to Pearson Access<sup>next</sup> (PAN)

- Improved formatting of Student Test Tickets for easier cutting
- Test administration will work like last year
   Same steps: Pre-Cache, Prepare, Start, Unlock
- Submit/approve transfers with a file

| Tasks for Importing and Exporting                                                                             |  |  |  |  |  |  |  |
|----------------------------------------------------------------------------------------------------|--|--|--|--|--|--|--|
| Import / Export Data                                                                                          |  |  |  |  |  |  |  |
| Type*<br>Enrolment Transfer Export<br>Enrolment Transfer Import<br>Organization Export<br>Organization Export |  |  |  |  |  |  |  |

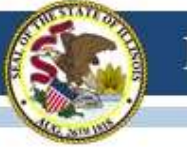

#### **Checking Accommodations**

- Critical BEFORE you "Prepare" sessions
  - Verify that all accommodations are correct Reports
    - Operational Reports
    - Students & Registrations
    - PNP Report
    - Request Report Refresh (point in time report)
    - Accessibility Features and/or Accommodations
      - Select "ALL" (or specific) from dropdown list
    - Click "Refresh Report"

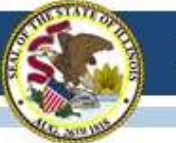

#### Sample PNP Report

| 1  | А                      | В          | С          | D           | E         | F         | G        | H       |
|----|------------------------|------------|------------|-------------|-----------|-----------|----------|---------|
| 1  | Organizati             | TECHTOPI   | A UNIFIED  | SD 01 (IL-1 | 234512345 | 12345)    |          |         |
| 2  | Test Admi              | PARCC > 2  | 017 - 2018 | > 2018 Spri | ng PARCC  |           |          |         |
| 3  | Accessibil             | ALL        |            |             |           |           |          |         |
| 4  | State Stud             | Student N  | Organizati | Organizati  | Test Nam  | Test Form | Form Cod | Accommo |
| 5  | 9991055                | MILLS, JUL | DIGITAL EI | IL-1234512  | Grade 03  | Online    |          | ASL     |
| 6  | 9991138                | JACKSON,   | DIGITAL EI | IL-1234512  | Grade 03  | Online    |          | TTS     |
| 7  | 9991192                | COOPER,    | DIGITAL EI | IL-1234512  | Grade 03  | Online    |          | ASL     |
| 8  | 9991273                | GARCIA, N  | DIGITAL EI | IL-1234512  | Grade 03  | Online    |          | S       |
| 9  | 9991277                | HOWARD,    | DIGITAL EI | IL-1234512  | Grade 03  | Online    |          | TTS     |
| 10 | 9991329                | RAY, AND   | DIGITAL EI | IL-1234512  | Grade 04  | Online    |          | ASL     |
| 11 | 9991386                | GORDON,    | DIGITAL EI | IL-1234512  | Grade 04  | Online    |          | TTS     |
| 12 | 9991 <mark>4</mark> 93 | ARMSTRO    | DIGITAL EI | IL-1234512  | Grade 04  | Online    |          | S       |
| 13 | 9991497                | BLACK, ST  | DIGITAL EI | IL-1234512  | Grade 04  | Online    |          | TTS     |
| 14 | 9991522                | WAGNER,    | DIGITAL EI | IL-1234512  | Grade 04  | Online    |          | ASL     |
| 15 | 9991658                | CLARK, JO  | DIGITAL EI | IL-1234512  | Grade 05  | Online    |          | ASL     |
| 16 | 9991661                | WILLIAMS   | DIGITAL EI | IL-1234512  | Grade 05  | Online    |          | cc      |

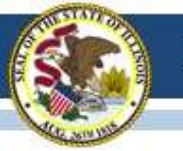

#### **Check for Students not in Sessions**

- As of 2/21 nearly 400,000 students were NOT in sessions
  - How do you make sure all your students are in Sessions?
  - There is a report for that!
    - Reports
      - Operational Report
        - » Students & Registrations
          - Students with Online Test but not assigned to Session

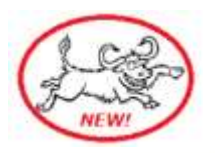
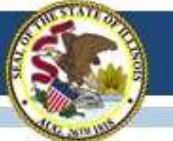

### **Check for Students not in Sessions**

#### **Operational Reports**

| Students with Online Test but not assigned to S | Session |
|-------------------------------------------------|---------|
|-------------------------------------------------|---------|

List of all students that are assigned to take a test in the Online format but have not yet been added to a testing Session for the administration of that online test

| Report Parameters                            |  |
|----------------------------------------------|--|
| Test Administration                          |  |
| PARCC > 2017 - 2018 > 2018 Spring PARCC      |  |
| Organization                                 |  |
| TECHTOPIA UNIFIED SD 01 (IL-123451234512345) |  |
| Filtered Organization                        |  |
|                                              |  |
| Test                                         |  |
| $\checkmark$                                 |  |
|                                              |  |
| Display Report Download CSV                  |  |
| Display Report Download COV                  |  |

| 78 Results |              |           |            |             |                              |                     |  |
|------------|--------------|-----------|------------|-------------|------------------------------|---------------------|--|
| Row        | Student Code | Last Name | First Name | Middle Name | Test Name                    | Organization Name   |  |
| 1          | 009991668    | ADAMS     | KATHERINE  | Y           | Grade 05 Mathematics (MAT05) | DIGITAL EDGE SCHOOL |  |
| 2          | 0619996764   | STUDENT   | NEW        |             | Grade 03 Mathematics (MAT03) | J PALMER SCHOOL     |  |
| 3          | 0809723819   | STUDENT   | NEW        |             | Grade 03 Mathematics (MAT03) | J PALMER SCHOOL     |  |
| 4          | 1009273986   | STUDENT   | NEW        |             | Grade 03 Mathematics (MAT03) | J PALMER SCHOOL     |  |

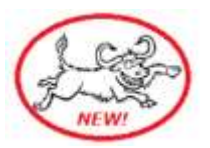

#### Whole Child • Whole School • Whole Community

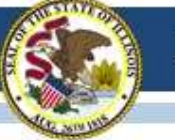

# Moving Students & Sessions from PAN Live to PAN Training

- Setup in PAN Live Site
  - Import/Export Data
  - Tasks select Import/Export Data click Start
  - Type select Student Registration Export click Process
  - Download the file Save As .csv DO NOT OPEN the file
- Switch to Setup in PAN Training Site
  - Import/Export Data
  - Tasks select Import/Export Data click Start
  - Type select Student Registration Import
    - Source File browse to the file you saved
    - DO NOT check any of the boxes
  - Click Process
  - Students, sessions and practice tests should all be loaded in Training – Remember this is secure data!

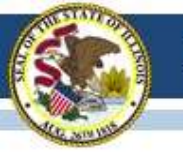

# ISA (Illinois Science Assessment)

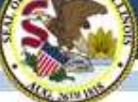

### ISA Website Updated 02/14/2018

☆ > Assessment > Illinois Science Assessment (ISA)

#### ASSESSMENT ILLINOIS SCIENCE ASSESSMENT (ISA)

This Illinois Science Assessment (ISA) page will be updated as information becomes available. The ISA is *not* an alternate assessment. Students who participate in the DLM-AA alternate assessment will be assessed in science in grades 5, 8, and 11.

RESOURCES

ASSESSMENT

 Letter from State Superintendent Smith on the Future of 3-8 Assessment and PARCC

Illinois Science Assessment (ISA)

In compliance with federal testing requirements, Illinois will administer a science assessment to students enrolled in a public school district in grades 5, 8 and once at the high school level. The high school assessment utilizes a course-based model with content aligned to Biology I. The assessment will be administered in an online format and is aligned to the Illinois Learning Standards for Science incorporating the Next Generation Science Standards (NGSS), which were adopted in 2014.

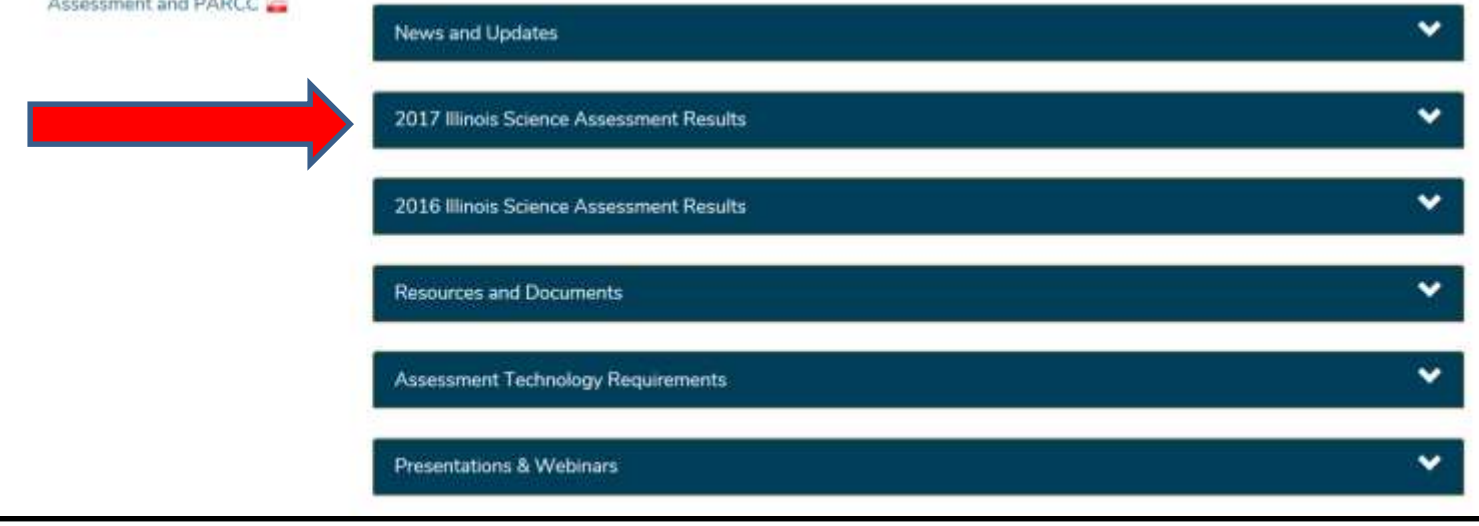

www.isbe.net/isa

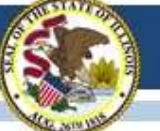

# Accessing 2016 & 2017 ISA Data

- 1. <u>www.isbe.net</u>
- 2. "System Quick Links"
- 3. "IWAS"
- 4. Enter Login Name and Password
- 5. "System Listing"
- 6. "Assessments" (<u>not</u> SIS)

Contact your superintendent if you do not have access to the IWAS System Listing of "Assessments."

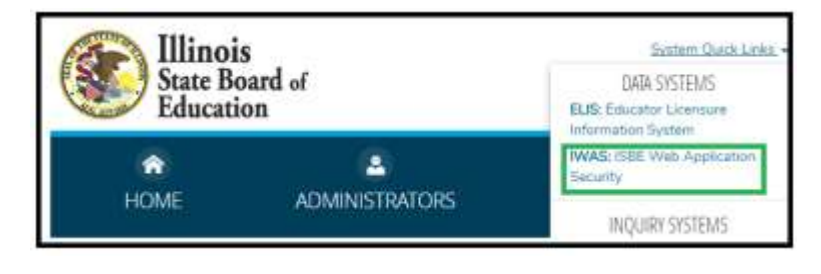

|                     | James T. Meeks, Chairman Tony Smith, Pt                 | f Educati            | <b>ON</b><br>Indent      |
|---------------------|---------------------------------------------------------|----------------------|--------------------------|
| IWAS IWA:           | S IWAS IWAS IWAS IWAS                                   | SIWAS                | IWAS IWAS                |
| Login: MFORNESS     | My System                                               | ns                   |                          |
| Home                | Below are systems that you are either authorized to us  | e or are awaiting au | thorization from         |
| System Listing      | are "Authorized" to access a system, simply click on th | e system description | to use it.               |
| Pending Sign Ups    | Cotogorios de la compañía de la                         | ATE                  | Click Here for Due Dates |
| Pending Documents   | Categories - Click to Expand/Collapse Tree              |                      | Authorization            |
| Change Password     | - Monthly                                               |                      |                          |
| Preferences         | - Student Information System - Statewide                | 0 🖬 🔮                | Authorized               |
|                     | _ 🖨 Annual                                              |                      |                          |
| Search              | E-Report Card                                           | 0 🖬 🕵                | Authorized               |
| Help                | □ ISBE Internal                                         |                      |                          |
| Log Out             | 白·Web                                                   |                      |                          |
| TWAC Training Video | Entity Profile System (Internal)                        | 0 🖬 👩                | Authorized               |
| TWAS Haining Video  | Assessments                                             |                      |                          |
|                     | Assessments                                             | 0 🖬 🧟                | Authorized               |

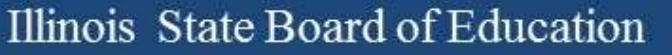

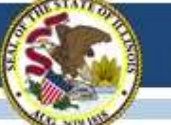

# Accessing 2016 & 2017 ISA Data

• When accessing ISA information, 2016 and 2017 panels will display.

| results and reports in this system contain potentially pe         | ersonally identify                                                                                                    | ring information (PII). Please handle securely. Do not print and dissemir                       | nate.                                                                                                    |
|-------------------------------------------------------------------|----------------------------------------------------------------------------------------------------|-------------------------------------------------------------------------------------------------|----------------------------------------------------------------------------------------------------|
| Select A District                                                 | ~                                                                                                    |                                                                                                 |                                                                                                    |
| -                                                                 | ~                                                                                                    |                                                                                                 |                                                                                                    |
| ence Assessment - Spring 2016                                     |                                                                                                    | Illinois Science Assessment - Spring 2017                                                       |                                                                                                    |
| nt Roster 🕑<br>enrolled on or before May 1 🥑                      | <b>451110</b><br>24460                                                                                                    | Total Student Roster 🚱<br>Not enrolled on or before May 1 🕑                                     | <b>451513</b><br>22986                                                                                                    |
| ith a test attempt 😧                                              | 424042                                                                                                    | Students with a test attempt 😧                                                                  | 427160                                                                                                    |
| ith no test attempt 😧                                             | 27068                                                                                                    | Students with no test attempt 😧                                                                 | 24353                                                                                                    |
| aining students that require a Reason for No Valid Test Attempt 🥹 | 12398                                                                                                    | Remaining students that require a Reason for No Valid Test Attempt 😧                            | 9759                                                                                                    |
| Ised (Does not count against participation) 😧                     | 7859                                                                                                    | Excused (Does not count against participation) 🚱                                                | 7197                                                                                                    |
| on Rate:                                                          | 93.10%                                                                                                    | Participation Rate:                                                                             | 94.37%                                                                                                    |
| View Test Results                                                 |                                                                                                    | View Test Results                                                                               |                                                                                                    |
|                                                                   | results and reports in this system contain potentially por<br>Select A District<br>-<br>ence Assessment - Spring 2016<br>ant Roster @<br>mrolled on or before May 1 @<br>th a test attempt @<br>aning students that require a Reason for No Valid Test Attempt @<br>aining students that require a Reason for No Valid Test Attempt @<br>sexcused (Counts against participation) @<br>Excused (Counts against participation) @<br>Excused (Counts against participation) @ | results and reports in this system contain potentially personally identify<br>Select A District | results and reports in this system contain potentially personally identifying information (PII). Please handle securely. Do not print and dissemint Select A District      Select A District    •      •    •      •    •      ence Assessment - Spring 2016    Illinois Science Assessment - Spring 2017      nt Roster •    C51110      nrolled on or before May 1 •    C51110      24460    C51110      th a test attempt •    C51110      aning students that require a Reason for No Valid Test Attempt •    T2388      6811    C5000      pon Rate:    93.10%      View Test Results    View Test Results |

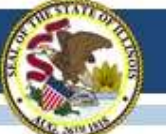

# Accessing 2016 & 2017 ISA Data

| Home /                        | SSESSMENTS Administration<br>Test Results<br>oults and reports in this system contain potenti<br>handle securely. Do not | ally personally identifying information (PII). Pleas                                                                                                    | Click<br>to ac<br>level                 | on "Summary Report"<br>cess ISA performance<br>summary data for the<br>school or district. |
|-------------------------------|----------------------------------------------------------------------------------------------------|----------------------------------------------------------------------------------------------------|-----------------------------------------|--------------------------------------------------------------------------------------------|
| Test:<br>District:<br>School: | Illinois Science Assessment - Spring 2      Sample School District      *      Sample School                             | Click a report button to download student dat<br>based on the filters.<br>Student Detail<br>Click on the printer icon here to create<br>Find                                  | ta<br>t a PDF version of al<br>• 100% • | l pages.                                                                                   |
| Click<br>creat                | on the printer icon to<br>te a PDF for printing.                                                                         | CONSISTENT<br>SCHOOL PERFORMANCE LEV<br>SCHOOL PERFORMANCE LEV<br>Grade 5<br>Purpose: This report describes<br>group achievement in terms of<br>performance level and average | TEL SUMMARY                             | Sample District<br>Sample School<br>23456789002001                                         |

### 2017 ISA Data

- 2017 ISA data are final and were presented at the February 14, 2018, Illinois State Board meeting.
   <u>www.isbe.net/Documents\_Board\_Meetings/Feb18BoardPacket.pdf</u> (pages 82-85)
- Individual Student Report (ISR) data have been sent to SIUC and will begin to arrive in districts as shipments are readied.
- Contact your superintendent if you do not have access to the IWAS System Listing "Assessments."

### 2018 ISA Webinar

- TODAY Friday, February 23, 2018, at 1:30 PM
- Space is limited to 1000 attendees.
  If needed, ISBE will schedule a subsequent webinar.
- This webinar will be recorded and posted.
- Registration link: Join us for a webinar on Feb. 23, 2018 at 1:30 PM CST.

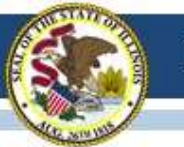

### **Future ISA Test Windows**

### **Test Windows:**

- 2017-18 Test Window
  - March 1 April 30, 2018
  - Accounts were created on 02/22/18 for Superintendents, Principals, and ISA Test Coordinators using data from ISBE's Entity Profile System (EPS)
- 2018-19 Test Window
  - March 1 April 30, 2019

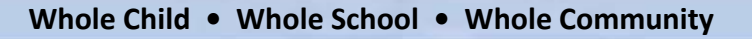

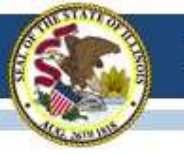

# 2017-18 DLM-AA

### (Dynamic Learning Maps-Alternate Assessment)

### **DLM-AA Updates**

- Required Training:
  - 4,060 teachers who have not completed training
  - 2,814 teachers who have completed training
- First Contact Survey
  - 1,482 Not started
  - 5,914 In progress
  - 95 Ready to submit
  - 4,478 Completed
- Current Student Enrollment:
  - 11,801

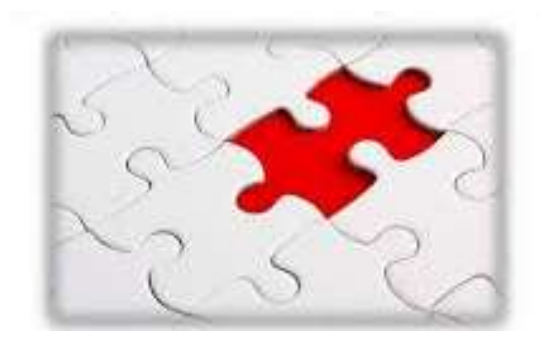

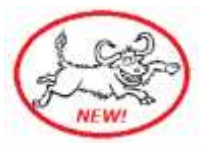

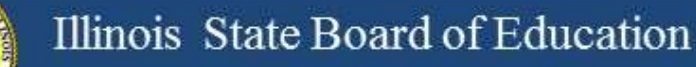

### **DLM-AA Data Clean-up**

- District Test Coordinators
  - Verify completion of required training.
  - Verify users not employed in your district are removed.
  - Verify all students being assessed are available in Educator Portal.
- Students that are missing must be uploaded by the state only and not the district. The data lockdown template for student uploads will be available upon request by emailing Laura Quimby at <u>lquimby@isbe.net</u>.

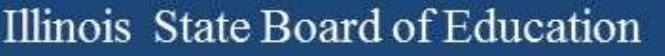

### DLM-AA Student Uploads During Data Lockdown

- Adding students to the DLM during the lockdown requires a secure system to ensure student PII is not transmitted through email.
- All requests for uploads must be submitted to ISBE through "Send ISBE a File."
- This link can be found on the ISBE webpage under "System Quick Links."
- Complete all the steps in the sender information. Select Laura Quimby under Receiver Information. Subject line should state Student Upload and the message should include the district name and date of submission.

| manufes to tage a file transfer page. Give the information below to transmit a data file to us take                                                                                                    | Philippi  |
|----------------------------------------------------------------------------------------------------|-----------|
| The second distance provide the second second                                                                                                    | · support |
| Table Domans                                                                                                    |           |
| hutte                                                                                                    |           |
| arted tabient -                                                                                                    |           |
| And the second second s |           |
| 158C what Here : (QURNEY, QURN A +) 0                                                                                                    |           |
| Carrier Control of Carrier                                                                                                    |           |
| Department, with the provent  Department with the provent  Department with the provent  Department  Department  Department  The department  The department  The department  The department                                                                                                    |           |
| These sectors and the sector of the sector of the sector o | - Ini     |
| Rudgett 1                                                                                                    |           |
| 0                                                                                                    |           |
|                                                                                                    |           |

State Board of

ADMINIST

URRENT TOPICS

Education

DATA SYSTEM

INOURY SYSTEMS

ELIS: Educator Licensure Information System IWAS: ISBE Web Application

FRIS Inquiry: Financial

General State Aid Inquiry

Public School Calendar Inquiry Pupil Transportation Claim Reintpursement Inquiry

**LEARN** 

RCDTS Lookup Public School District Lookup

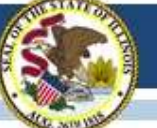

### DLM-AA Student Uploads During Data Lockdown

- Student who are to be uploaded during the lockdown will be added through a verification process:
  - Does the student have a DLM-AA Pre-ID?
  - Does the student have an IEP?
  - Is the correct testing location identified?
- After the request has been submitted, please allow for 48 hours for the student to appear in Educator Portal.

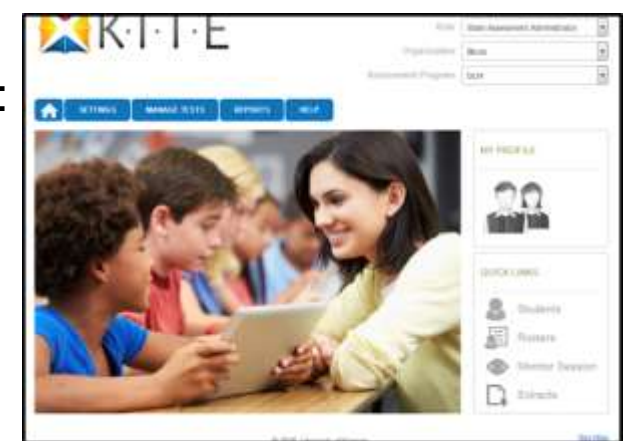

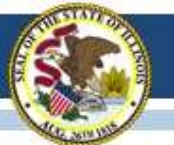

### **DLM-AA** Data Lockdown

- During the lockdown, the following can still be completed if not finished:
  - Creating Rosters
  - Add/update user accounts

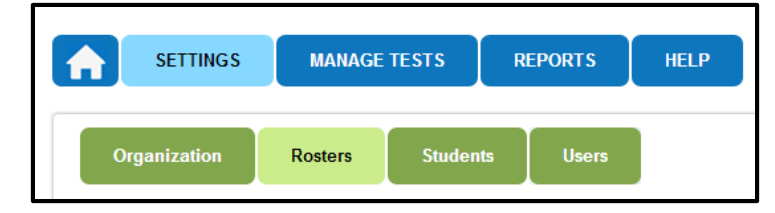

- Student transfers must be submitted to <u>lquimby@isbe.net</u>.
- Please provide only the SIS ID only when submitting this request. Student PII is not allowed to be transmitted via email.

### **DLM-AA Reports**

### Before the assessment:

- Rosters
- Security Agreement
- Training Status
- User
- First Contact Survey
- Current Enrollment
- During the assessment:
  - DLM-AA Test Administration Monitoring
- After the assessment:
  - DLM-AA Test Administration Monitoring

| A                                             |                           | earth .                                                         |                          |       |               |   |
|-----------------------------------------------|---------------------------|-----------------------------------------------------------------|--------------------------|-------|---------------|---|
| Data Datrante                                 | STREET, STATE -           | VIDANTE                                                         |                          |       |               | _ |
| Driviticada                                   | Extract                   | Description                                                     | Requested                | File  | Action        |   |
| Atternant Reports                             | Accessibility Padle       | Pertonal fields and Performance (PNP)<br>settings by challed    | 0103/0010 88-33 64 AM    | 50v   | ten File.     |   |
| Membering Summers<br>Instructorally Embedded  | Current Doubleast         | Current admittment information for activa                       | UNITED IN BEST           | CIV.  | Ten Tite      |   |
| Student Progress<br>Class Rostar<br>Vest Elst |                           |                                                                 |                          |       |               |   |
| Statem protestaal)                            | 15.M Tald Adventisiator   | Testinic adapted, in property, and                              | CONCERNING IN THE REAL   | 1967  | ( manual )    |   |
| Tale Appingate                                | The Control Survey City   | General Feel Galdact somey settings by                          | DUTUNDERS STOKAM         | CD4   | Date Car      |   |
| Datrict Appressie                             |                           |                                                                 |                          |       |               |   |
| School Aggregate                              | Baster                    | Rodad apopenant by vital also and<br>autourt                    | 1015/2018 (0.11134 AM    | 007   | Asso, File    |   |
| Estool Apprepate                              | Security Agreement        | Deputy Agreement status by examplation                          | UNITARY BEAUTING THE ANA | 100   | Dan Prin.     |   |
| Class American                                | Transing Status.          | Link of GOM assess by separation and their known control to the | 0105/2018 88:33 45 MM    | LINV. | Allers Pile   |   |
| a a a a a a a a a a                           | Contraction of the second | Education Portair course and their                              | DESCRIPTION OF THE ADA   | -     | Total Dist. 7 |   |

## Data Lockdown

#### **District Test Coordinators:**

- Uploads
  - Must contact Laura Quimby for student uploads
  - Verify DLM-AA Pre-ID file
  - Verify IDEA Indicator is "YES"
- Rosters
  - DTCs need to verify completion
  - ELA, math for 3-8 and 11
  - Science for 5, 8, 11
  - Subject Other and Social Studies is not used
- First Contact Survey
  - DTCs verify completion
- Required Training/Security Agreement
  - DTCs verify completion

| And Designation of the local division of the local division of the | Record Concerning of                    | 100 Co. 101                 |  |
|----------------------------------------------------------------------------------------------------|-----------------------------------------|-----------------------------|--|
| Designed in the local designed                                                                                                    | 1.00                                    |                             |  |
| any time                                                                                                    |                                         |                             |  |
| lines of these Marris & States or Strating State                                                                                                    |                                         |                             |  |
| Name and all deal division and                                                                                                    | 14 B                                    |                             |  |
| Safety Region, Campoon, Street, and Solitant                                                                                                    |                                         |                             |  |
| and the second second se                                                                                                    |                                         | - 23                        |  |
| -                                                                                                    |                                         | - 22                        |  |
|                                                                                                    |                                         | 10                          |  |
|                                                                                                    |                                         | - 10                        |  |
|                                                                                                    |                                         |                             |  |
| 2010/01/11/12/12/01/01                                                                                                    | 10.0121.020                             |                             |  |
| Annual of the Annual Annual Annual Annual Annual Annual Annual Annual Annual Annual Annual Annual Annual Annual                                                                                                    |                                         |                             |  |
| an operation in the                                                                                                    |                                         |                             |  |
| and permitted to be                                                                                                    | and the lot of the second second second | to an and the second second |  |
|                                                                                                    |                                         |                             |  |
|                                                                                                    | and the second second                   |                             |  |
| internation lade                                                                                                    | E bick deserve on the                   | e warled                    |  |

| and 100 -             |                                       | earch                                                                       |                          |      |              |
|-----------------------|---------------------------------------|-----------------------------------------------------------------------------|--------------------------|------|--------------|
| Data Extracto         | STANDARD DATA EX                      | TRACTS                                                                      |                          | _    |              |
| invinteds             | Extract                               | Description                                                                 | Requested                | File | Action       |
| ernate Association    | Accessibility Profes                  | Personal Newto and Preferences (PNP) -<br>addrega by studient               | 15/21/2018 05 32 01 AM   | CIV  | Alex File    |
| would Reports         | Accessibility Profile<br>Counts       | Suter accountly parts care by any states                                    | 1112102018-08-33-13-AM   | CIV  | linu File    |
| nactionally Entredded | Gavet Englines                        | Current-excel/vant information for active structures                        | 01/21/2010-00-32-10 AM   | CEV  | New The      |
| tudent Progress       | DLM Illuepert Coverage<br>Shewnery    | Percent of students meeting stagent                                         | 02/14/2017 02:38:30 AM   | (cáv | ( New File ) |
| lass Roster           | DUM Test Administration<br>Monitoring | Tentists assepted in progress, and<br>completed by subject, and studient    | 12/14/2017 10 25 16 AM   | CSV  | New File     |
| tudent (Instvidual)   | Past Contact Samey File               | Current Plant Contact survey settings by<br>distant                         | 0 V/1 / 2018 08 38 26 AM | CITY | Hen the      |
| Lidents (Bundled)     | Rester                                | Student asseptment by solutator and<br>subject                              | 91/31/2018 d8 33 34 AM   | ⇔tv  | Inter File   |
| latines Appregate     | Saturity Agreement<br>Completion      | Society Agovernment abotats by<br>argumentation                             | 01/21/2018 08:3230 AM    | CSV  | these Pile   |
| chool Appregate       | Yest Records                          | Student tout types well inducts                                             | 01/31/2010 12 15:20 PM   | CBV  | Nex File     |
| chool Appregate       | Torreg Status                         | Use of OLM users by erganization and<br>there to energy compression stocks. | 010310018-08-29-40 AM    | CW   | lies file    |
| Issa Ausregate        | lines                                 | Educator Portal users will thee<br>approximated reletion                    | 11/21/2010 45:32-17 AM   | CEV  | tere frie    |

### Data Lockdown

#### **Teachers:**

- Rosters
  - All students being assessed are on a roster
  - ELA, math for 3-8 and 11
  - Science for 5, 8, 11
- First Contact Survey
  - Received/printed certificate
- Required Training/Security Agreement
  - DTCs verify completion

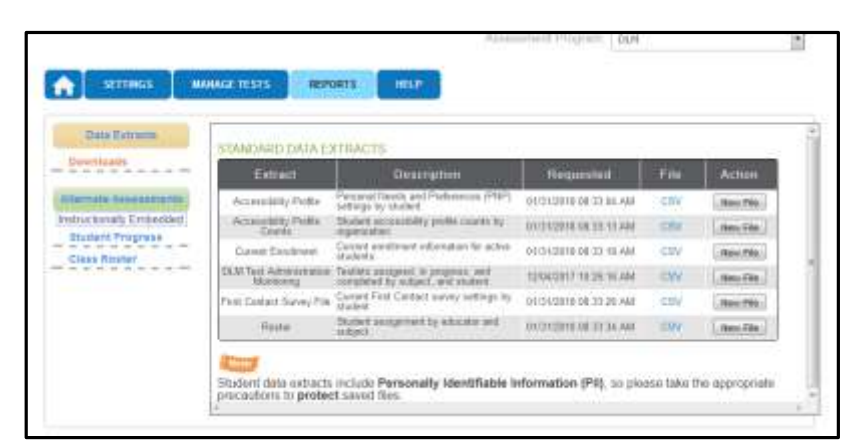

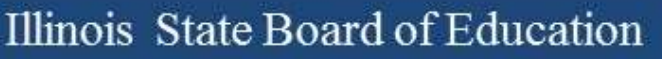

### **ISBE SIS**

- Last upload was February 9, 2018.
- Student Upload Issues
  - Students in grade 3 are defaulted to PARCC.
  - If the student's prior record was PARCC or ISAT, then the student will be placed on the PARCC or SAT Pre-ID.
  - To remove the student from PARCC or SAT, the district must click on PARCC Pre-ID or SAT Pre-ID and check the box that says, "Remove from PARCC and Add to DLM-AA" or "Remove from SAT and Add to DLM-AA"
  - Testing school RCDTS code is a district RCDTS code (e.g., the Testing School RCDTS code must <u>not</u> end with 0000, 6000, 6100, or 6300).

| te information pro providing will spakite the PART.                                                                                                    | Proc. Sill proposition                                                                                                    |                                                                                                    |                                                                                                    |                 |
|----------------------------------------------------------------------------------------------------|----------------------------------------------------------------------------------------------------|----------------------------------------------------------------------------------------------------|----------------------------------------------------------------------------------------------------|-----------------|
| RED. 1 (27456) (100)<br>Laujad Lauto Reports (2007)<br>Resear REDOTS (27446/2000) (2540)                                                                                                    | Logal files Associ (CPA)<br>Rendeg ACAYS - ISSNERADIOS                                                                                                    | Middle Research (SAVELEVE)<br>School Yearch (SAVELEVE)                                                                                                    | Secolds : 3                                                                                                    | ţ.              |
| These service both 11.8 and Mittle Tales                                                                                                    |                                                                                                    |                                                                                                    | Same Second at                                                                                                    |                 |
| runt lanuage fron (Addression)                                                                                                    |                                                                                                    |                                                                                                    |                                                                                                    |                 |
| Test field: (LAT) (Late ) (LAT(Straty ) (Those)                                                                                                    | tering                                                                                                    | School ( 1000) ( 000) ( 2014 - 1 and income stript ( Dec. ( ( ( ) and                                                                                                    | 1                                                                                                    |                 |
| Tarenthed has been in based (in the Berlane May Lot of Pere<br>Encoded his feature Distance for the Uniform Pere ( of of Pere<br>Front Year in U.S. School (1197 )adicates must                                                                                                    | dava Tabaat Taar ( ¥ 192 ( ) 192<br>alaas Kalanat Taar ( ¥ 192 ( ) 192<br>Se 1929 ( ) 192 ( ) 192                                                                                                    |                                                                                                    |                                                                                                    |                 |
| Escalad in Suma School in School App 14 of Fee<br>Tamina School School III to Univer Sea 14 of Fee<br>Feel Year In U.S. Indext 110* Indextee and<br>Feel Year In U.S. Indext 110* Indextee and<br>Accessed                                                                                                    | How To South Years    ¥ing    Sou<br>How To South Years    ¥ing    South<br>South Years    ¥ing    ¥ing    ¥ing<br>South Years    ∏ South ¥ing    ¥ing    ¥ing                                                                                                    | JJF Infrator (1) BIA Services (1)                                                                                                    |                                                                                                    |                 |
| Execution to home forband the to forbase Hay Lot of Pro-<br>trainflood to Home PATHER that ID Window Hay Lot of the<br>Free Year In U.A. Include LLIP Indicator and<br>Accesses and Accessibility Factores<br>Class Notes                                                                                                    | Anna Tachand Taon T Tao T Tao<br>Anna Kalimat Yang T Tao T Tao<br>Jao 2010 T Tao T Tao T Tao<br>Tao T Tao T Tao T Tao T Tao                                                                                                    | 127 Ealbartar (12 BER Services (15                                                                                                    | C                                                                                                    | 1               |
| Teached in these these the to the factor they tot of the<br>training in these places in our factors are to of the<br>Fract Week to U.S. which it is the discussion<br>for commutatives and building technics<br>(Class Ratio<br>Arrangementatives (Berline)                                                                                                    | Anna Tachad Taon (F tao (Tao)<br>Anna Milleid Tao) (F tao (Tao)<br>Ini Tao) (Banna 1 (G tao) (F tao)<br>Tao) (Banna 1 (G tao) (F tables                                                                                                    | 107 Enfluenza (n. 2016 Researce (n.<br>Restato Nove<br>Odor Carrent                                                                                                    | H fare                                                                                                    | -               |
| Territed to these to bail to to follow they tot of the<br>territed to these \$20x11 to 10 to black they tot of the<br>Front Year to 0.0, which the off-the discover and<br>Accountabilities and Accountibility restreme<br>Accountabilities total Accountibility restreme<br>Accountabilities total from<br>Accountabilities total from                                                                                                    | Anne Tochard Yang, 19 Yang, 19                                                                                                    | 107 Eadhadar (n. 2023 Soviets) (n.<br>Trockes Nam<br>Odro Carton (<br>Endle Segment                                                                                                    | H fare                                                                                                    | 1               |
| Secondard to Human the band the to further May 144 of Pro-<br>transferd in Human Erickent on on Unifies year, to of the<br>Free Treas in 1,0, which 1107 todacters and<br>Accemendations of Accemendation Foreign<br>Accemendations (See Prime<br>Accemendations) (See Prime<br>Accemendations) (See Prime                                                                                                    | Anno To hand Yang 19 (a) (b)<br>mines to hand Yang 19 (a) (b)<br>to Yang 19 (a) (b) (b) (b) (b) (b) (b) (b) (b) (b) (b                                                                                                    | LEF Enformer in Bills Breezen in<br>Booten Bane<br>Oder Cammel<br>Booten Brann<br>Scalador Technology (VII) Street Banetse Hauter<br>Analistics Technology (VII) Street Banetse Hauter                                                                                                    | 11 See<br>21 See<br>21 See                                                                                                    | N N N N         |
| hearded in these these the to before they tot of the<br>training in these places in our follow year on of the<br>Franc Year Is, us, which IIIP indicates woul<br>Accounted by the second list places would<br>determine the second balance of the<br>Accounted by the second list places<br>Accounted by the second list places<br>Accounted by the                                                                      | Ann Brind Yao (* 195 ) (* 19<br>sins Stand Yao (* 19 ) (* 19<br>Start Stand + C Yao (* 19<br>Start Stand + C Yao (* 19<br>(* 19 ) (* 19)<br>(* 19 ) (* 19)<br>(* 19)<br>(* 19)<br>(* 1 | LEF Laborator (sc. BELL Services (sc.<br>Bestine Name<br>Color Contrast<br>Realistic Technology (A1) Science Realist<br>Technology (A1) Science Realist<br>(11.1.1.1.1.1.1.1.1.1.1.1.1.1.1.1.1.1.1                                                                                                    | 11 bee<br>21 bee<br>21 bee<br>21 bee<br>21 bee                                                                                                    | - F = - F = - F |
| Secondard to show the basit to to factors they tot of the<br>transidial to show placet in our shines way to of the<br>Front Year Is 100, which all the indicates must<br>Accommoditions and Accountibility sectores<br>Class Noise<br>Accommodities (New Accountibility<br>Account Realing<br>Account Realing<br>Account Realing<br>Account Realing<br>Account Realing<br>Account Realing                                                                                                    | Ann Buhart Harr (# 199 ) (ht)<br>Ann Buhart Harr (# 199 ) (ht)<br>Intel Harrison () (Harr Without<br>Teel Harrison () (Harr Without<br>(199 ) (Harr Without<br>(199                                                                                                    | 137 Lafbalar (s. 2014 Investor (s.<br>Testis, Name<br>Odor Contrast<br>Salitik Testing)<br>Automotive Testing (MT) Exercise<br>(14.7) Exercise Manager (MT) Exercise<br>(14.7) Exercise Manager (MT)                                                                                                    | 11 Team<br>21 Team<br>21 Team<br>21 Team<br>21 Team<br>21 Team                                                                                                    |                 |
| Secondard to Human In-Land To So Solution May 14.4 of Pro-<br>training Solution and Solution and Solution May 14.4 of Pro-<br>training Solution and Solution May 14.4 of Solution<br>Front Year No.03, Included 12.07 indicators must<br>Accementations and Accounted May 14.4 of Pro-<br>Accementations (SAI Plan<br>Accementations) (SAI Plan<br>Accementations) (SAI Plan<br>Accementations) (SAI Plan<br>Accementations) (SAI Plan<br>Accementations) (SAI Plan<br>Acceleration) (SAI Plan<br>Acceleration) (S | Ann Bubart New Proc. The<br>mean Stated Test Proc. The<br>test Stated Test Proc. The<br>test Stated I and Proc. The<br>Test Proc. The<br>Test Proc. The                                                                                                    | 107 Eadhastar (n. 2018 Eastann (n.<br>Tsuite States)<br>Color Company<br>Eastan States<br>Color Company<br>Eastan States<br>(EA) ( Santario Eastan)<br>(EA) ( Santario Eastan)<br>(EA) ( Santario Eastan)<br>(EA) ( Santario Eastan)<br>(EA) ( Santario Eastan)                                                  | 1 Tran<br>2 Ray<br>3 Ray<br>3 Ray<br>3 Ray<br>3 Ray<br>3 Ray<br>3 Ray                                                                                                    | T T T T T T T   |
| Semilar is time to both its is before they tot of the<br>facility is more placet to us fallow they tot of the<br>Fort the is more placet to us fallow they tot of the<br>Fort the is U.S. which it is the semi-<br>factorementalities and is constituting total and<br>Accessimations for the<br>Accessimation of the<br>Accessimation of the fallow<br>Accessing for the semi-<br>tistic accessing for the set.<br>Both to the second second second second<br>Both to the second second second second<br>Both the second second second second second<br>Both the second second second second second<br>Both the second second second second second second<br>Both the second second second second second second<br>Both the second second second second second second second<br>Both the second second second second second second<br>Both the second second second second second second<br>Both the second second second second second second second<br>second second second second second second second second<br>Both the second second second second second second second<br>second second second second second second second<br>second second second second second second second<br>second second second second second second second second<br>second second second second second second second second<br>second second second second second second second second<br>second second second second second second second second<br>second second second second second second second second second<br>second second second second second second second second second second second second<br>second second                                                                                                    | Ann Bund Yang (Frig. This)<br>Heat Stated Yang (Frig. This)<br>BY393 (Frig. This)<br>Teld Fames ( Truch Classes<br>Teld Fame<br>Teld Fame<br>Tel                   | 1.0F Laborator (Lo. 2014 Services - Lo.<br>Bacillas Name<br>Calar Carrent<br>Calar Carrent<br>Exciliar Televices Realer (No. Kross Realer<br>(LA): Excilented Services<br>Names Signer or Laborator<br>(LA): Relevice Services Televices<br>Exciliant Televices<br>(LA): Relevice Services<br>Exciliant Services | 1 549<br>2 549<br>2 549<br>540<br>540<br>540<br>540<br>540<br>540<br>540<br>540<br>540<br>540 |                 |

### **DLM-AA Duplicate Students**

#### • Duplicate students

- Duplicate students occur when an upload is done with a student being at one location and then the testing location changes and the student is now placed in another location for testing.
- District test coordinators and building test coordinators need to view their students in Educator Portal to determine if the student is in the correct testing location (not home or serving).
- If the student is not supposed to be in that location for testing, then the student needs to be exited out of that district.
- District test coordinators and building test coordinators will exit the student using the Student interface in Educator Portal.
- The code for these students for exit is 18.

## **Exit Students**

- Duplicate students
  - Log-in to Educator Portal
  - Click settings
  - Students
    - Select Action: Exit Student
    - Search
  - Click on student ID
  - Click continue
    - Reason for Removing Student: 18
    - Click Exit Student
    - Click Yes

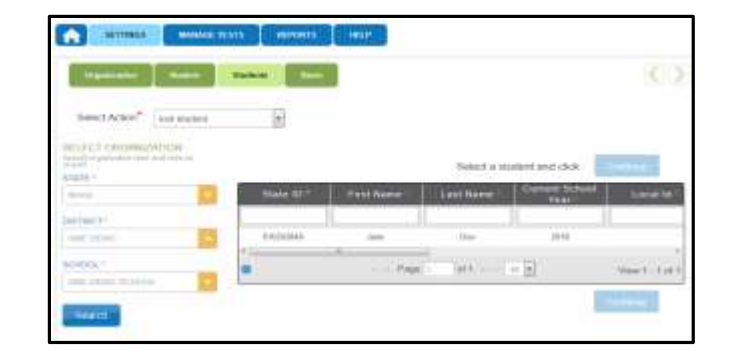

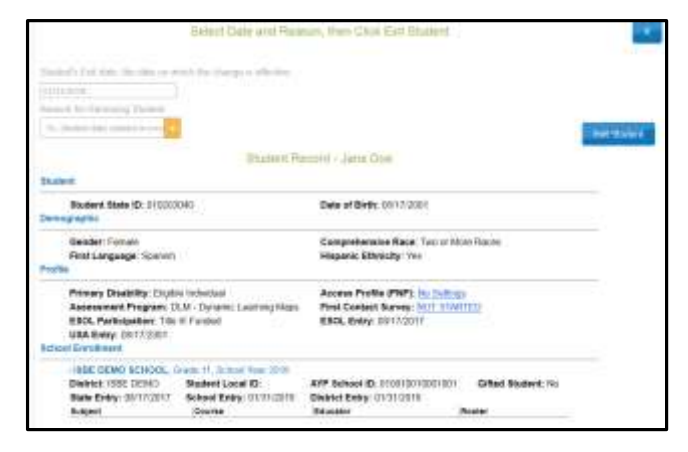

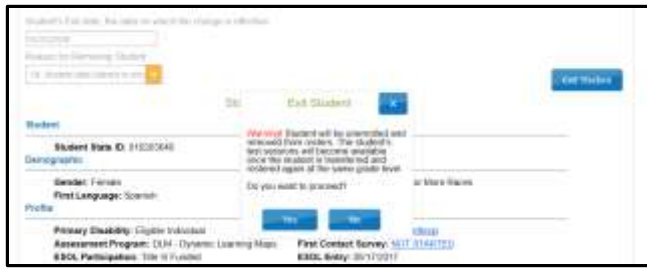

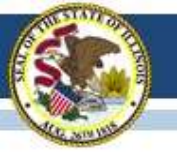

# **DLM-AA KITE Client**

- KITE Client (testing platform)
  - New version of KITE Client needs to be installed.
  - For devices with the previous version of KITE Client (3.0), the KITE Client interface will be automatically updated to the 5.0 version.
  - Information can be located on the DLM webpage, KITE Suite tab, or in the weekly assessment listserv message.

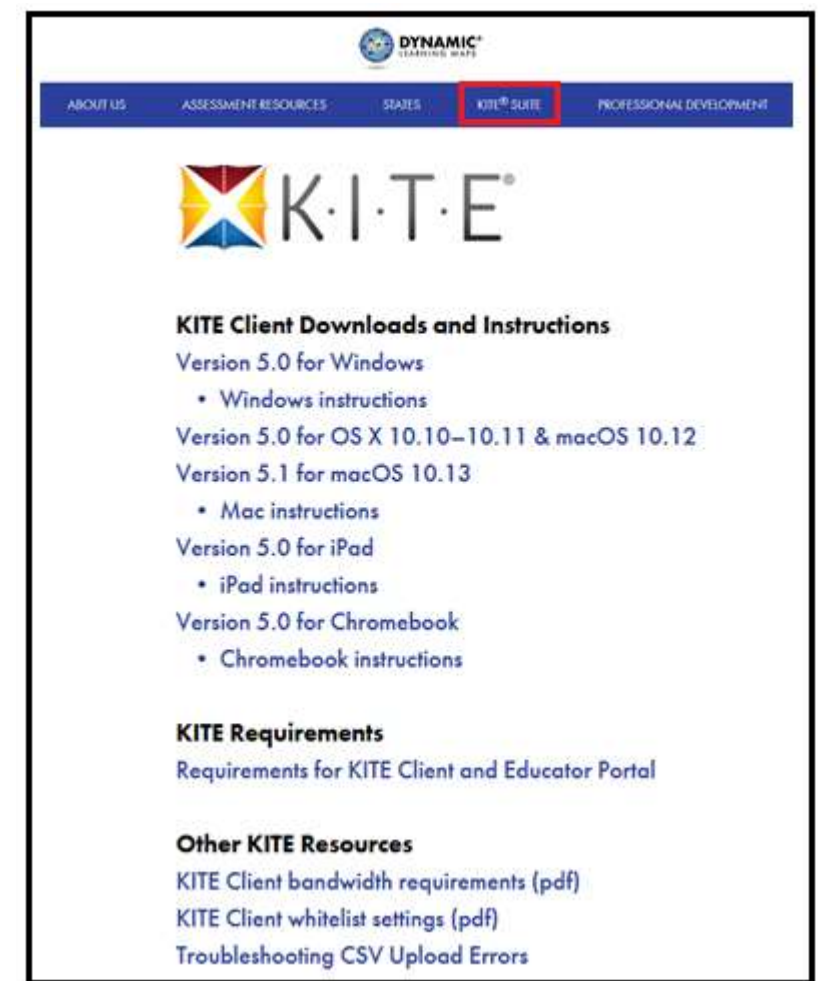

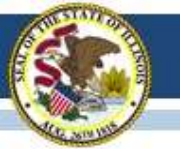

### **DLM-AA** Recruitment

The Dynamic Learning Maps® (DLM®) Alternate Assessment Project requests your participation in a study designed to learn how teachers use 2017 DLM score reports during the 2017-2018 academic year. The purpose of the study is to learn how teachers use the prior year's summative score reports to inform instructional planning and decision making. This study is open to anyone who (1) currently teaches one or more students who will take DLM assessments in 2017-2018, (2) received DLM 2017 summative score reports for their current 2017-2018 students, and (3) has used the 2017 score reports during the 2017-2018 year.

- Participation will include a 90-minute focus-group phone call. Focus groups will be conducted
  - Wednesday, February 28, 4:30 6:00 PM (Central)
  - Monday, March 5, 2:30 4:00 PM (Central)
  - Tuesday, March 6, 3:30 5:00 PM (Central)
  - Wednesday, March 7, 3:30 5:00 PM (Central)
  - Tuesday, March 13, 2:30 4:00 PM (Central)

All participants who complete the 90-minute focus-group phone call will receive compensation of \$50. Your participation in this study is voluntary. If at any time you discontinue the study, your results will be discarded. The results of the research study may be published, but all results will be provided in aggregate form. No names or identifying information will be used. No risks are anticipated as a result of participating in this study. The benefits of contributing to the study include an improved understanding of DLM score reports and how they can be used to inform instructional decision making. Results from the study will be used to inform the development of resource materials and refinement of future score reports. To participate in the study, please complete the Qualtrics survey by February 28: https://kansasedu.gualtrics.com/jfe/form/SV\_0CURs2frL2B8IwB.

If you have any questions regarding the study or your participation, please contact <u>dlm@ku.edu</u>, using Score Report Focus Group in the subject line.

We appreciate your assistance!

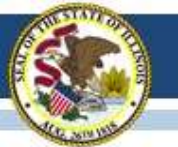

### **DLM-AA Recruitment**

The Dynamic Learning Maps® (DLM®) Consortium is seeking state, school or district staff from its partner states to serve as SEA/LEA contacts during the spring 2018 assessment window to collect and submit student writing samples from classrooms where DLM writing testlets are administered. Acceptable student writing samples include papers students used during test administration, copies of student writing samples, and printed photographs of student writing samples. Student writing samples will be used to support evidence of quality of the DLM Alternate Assessment System, inform future assessment development, and respond to requirements of peer review. Student writing samples will be kept secure and will not be used to evaluate teachers or test administration procedures.

What would being a SEA/LEA contact mean?

- 1. Follow instructions provided to collect and submit student writing samples.
- 2. Select teachers whose students will be assessed using the DLM alternate assessment during the spring 2018 assessment window.
- 3. Provide teachers with instructions from DLM staff regarding collecting student writing samples.
- 4. Notify teacher of the timetable for submissions.
- 5. Coordinate with teachers to collect student writing samples.
- 6. Protect security of student writing samples and related materials at all times.
- 7. Confirm with teachers the accuracy of information submitted with student writing samples and collect.
- 8. Complete and attach cover sheet with information about the writing samples you are submitting to DLM staff.
- 9. Prepare materials and make a single, secure shipment to DLM staff by May 18, 2018.

How do I volunteer to be a SEA/LEA contact?

1. To volunteer as a SEA/LEA contact, complete the Qualtrics survey by February 28, 2018, at: https://kansasedu.gualtrics.com/jfe/form/SV\_9uxAhuNh7DkhVaZ

2. DLM staff will email selected SEA/LEA contacts from dlm@ku.edu with more information.

If you have any questions about the DLM Consortium student writing sample collection, email DLM staff at <u>dlm@ku.edu</u> with the subject line "Writing Sample Collection".

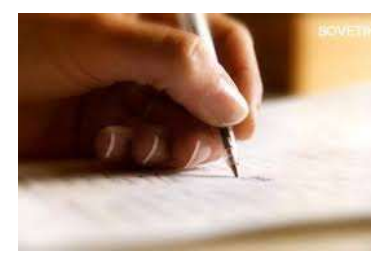

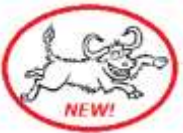

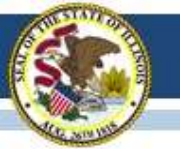

### **DLM-AA Recruitment**

Illinois is a state partner in the Dynamic Learning Maps® (DLM®) Alternate Assessment Consortium. DLM assessments are designed for students with the most significant cognitive disabilities and measure student mastery of academic content in the areas of English language arts, mathematics and science. One way to evaluate the validity of assessment results is to measure the relationship between those results and another criterion of student mastery that is external to the test (i.e., criterion-related validity evidence). To pilot a process for gathering this evidence for DLM assessments, [state board of education] is asking [name of school district] to participate in a study whereby teachers' ratings of their students' skill mastery is collected.

Selected participants from your school district will receive all materials, including directions and rating sheets, directly from DLM staff. Teachers will be asked to rate one or more of their students who is rostered to the 8th grade mathematics DLM assessment this year on their mathematics skills. Teachers will also be asked to complete a brief questionnaire about their ratings. The entire activity is expected to take teachers approximately 10 to 15 minutes per student to complete and will occur during March and April of this year.

This data collection opportunity will provide valuable information regarding the DLM assessment system and the validity of inferences we make about our students' assessment results. While participation in this study is completely voluntary, please strongly consider your district's participation.

If interested in participating, please notify ISBE no later than February 27, 2018. Email Laura Quimby at lquimby@isbe.net.

Thank you for your assistance and interest!

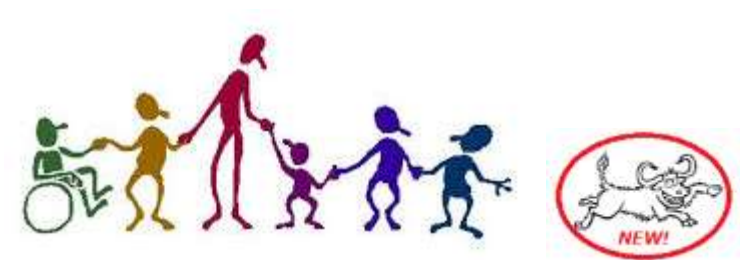

### **Current DLM-AA Test Window**

### **Test Window:**

- 2017-18 Test Window
  - March 14 May 9, 2018
  - February 14, 2018 data lockdown begins

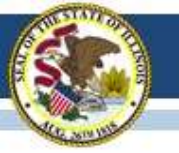

# 2017-18 State-Sponsored SAT

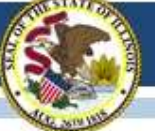

### **State-Sponsored SAT Information**

#### www.isbe.net/Pages/SAT.aspx

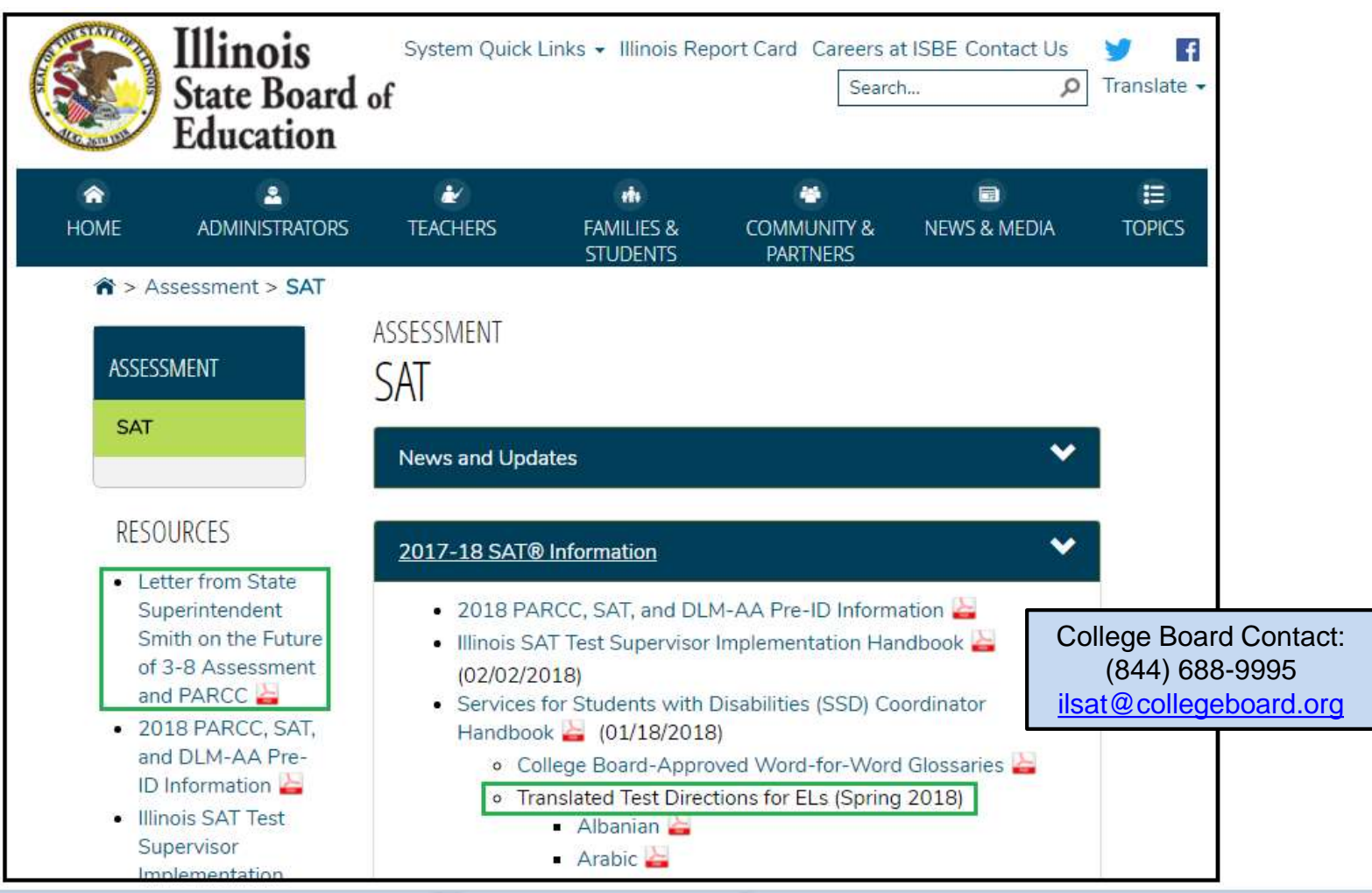

Whole Child • Whole School • Whole Community

### 2017-18 SAT Test Dates

- Initial Test Date: Tuesday, April 10, 2018
- Makeup Test Date: Tuesday, April 24, 2018
- Accommodated Test Window: April 10-24, 2018

#### Link to all assessment dates for 2017-18: <a href="http://www.isbe.net/Documents/State\_Assessment\_Dates\_2017\_18.pdf">www.isbe.net/Documents/State\_Assessment\_Dates\_2017\_18.pdf</a>

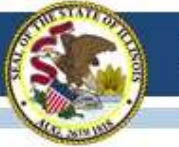

# 2017-18 SAT Eligibility Details

#### • Who must test?

- All students enrolled as grade 11 at the time of testing must test.
- This includes foreign exchange students who are classified as grade 11.
- This includes students repeating grade 11 (even if tested in spring 2017).
- This includes home schooled students who take either ELA or math at the public school.

#### • Exceptions:

- Some grade 11 students take DLM-AA, the alternate assessment, instead of SAT.
- Grade 11 students with EL status also identified as "First Year in U.S. School" must take mathematics but are exempt from ELA portions, including the essay.
- Homeschooled students who are not enrolled in ELA and/or math may not test.
- New students who are from outside an Illinois public school (e.g., out-of-state, homeschooled, parochial school) <u>enrolling with grade 12 status</u> do not test.
- Questions about specific students? Contact the Assessment Division: <u>assessment@isbe.net</u> or 866-317-6034.

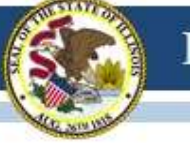

### 2017-18 SAT General Timeline

www.isbe.net/Documents/SAT-general-timeline-2018.pdf

| Activity                                                                                                    | Timeline                                                              |
|----------------------------------------------------------------------------------------------------|-----------------------------------------------------------------------|
| Webinar: SAT Accommodations Question and Answer Session                                                                                                    | February 1, 2018                                                      |
| SAT Test Supervisor Planning Kits Arrive in Schools                                                                                                    | Week of February 19, 2018                                             |
| College Board Approved Accommodations Request Deadline                                                                                                    | February 19, 2018                                                     |
| State Allowed Accommodations Request Window<br>For situations arising after March 5 but before April 10, 2018, submit the reque<br>call 844-688-9995, choose option 1 for educators then option 3 for the SSD Office                                                                                           | January 25-March 5, 2018                                              |
| Late College Board Approved Accommodations Window for specific scenarios<br>- New student to school<br>- New plan/accommodation needed<br>For situations arising after March 5 but before April 10, 2018, submit the reque<br>call 844-688-9995, choose option 1 for educators then option 3 for the SSD Offic | February 20-March 5, 2018                                             |
| Required Test Administrator Online Training<br>(Email will be sent to Supervisors prior to the opening of the window.)                                                                                                    | January 29-March 30, 2018                                             |
| Webinar: Planning Tips - Rosters and Preadministration                                                                                                    | March 5, 2018, 10:00 a.m.                                             |
| Webinar: Official SAT Practice on Khan Academy                                                                                                    | March 5-9, 2018<br>10-11 a.m. and 3-4 p.m.                            |
| Preadministration Materials Arrive in Schools (includes Answer Sheets and Pre-ID                                                                                                    | labels) Mid-March 2018                                                |
| Planning Kits<br>should have arrived<br>February 21-22                                                                                                    | Preadministration materials are<br>scheduled to arrive<br>March 12-15 |

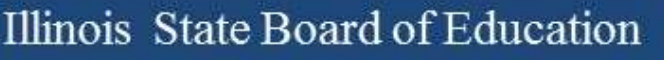

### **SAT Preadministration and Roster Webinar**

- Please join us for a webinar to walk through processes and activities related to administering an SAT School Day preadministration session at your school. In addition, we will walk through changes to the SAT rostering process for both standard and accommodated testing.
- Monday, March 05, 2018, at 10:00 AM
- This webinar will be recorded and posted.
- Registration link: Join us for a webinar on March 05, 2018, at 9:00 AM CST

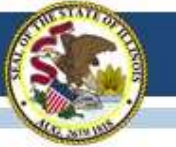

## Official SAT Practice Khan Academy Webinars

- College Board will be hosting two daily Webinars March 5-9, 2018. The first Webinar will be from 9-10 am CST and the second will be from 3-4 pm CST. The same Webinar will be offered both times each day throughout the week.
- Intended audience: teachers, counselors, academic coaches and other educators.
- <u>Registration link</u> is available on <u>www.isbe.net/Pages/SAT.aspx</u>
- If you have any questions or concerns, please call 847-653-4554 or email <u>ilsat@collegeboard.org</u>.

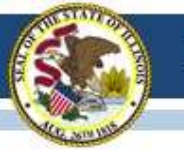

### **State-Sponsored SAT Manuals**

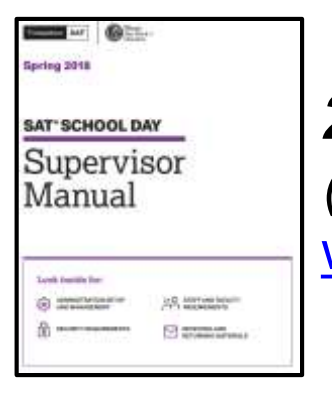

#### 2018 SAT School Day Supervisor Manual

(Student eligibility information is included in appendix-page 53.) www.isbe.net/Documents/spring-2018-supervisor-manual.pdf

#### 2018 SAT School Day Standard Testing Manual

www.isbe.net/Documents/spring-2018-std-testing-manual.pdf

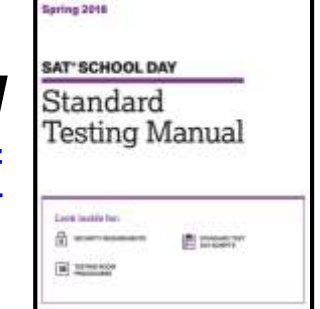

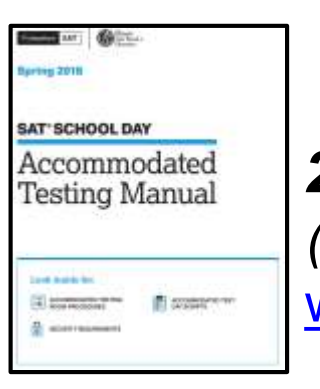

#### 2018 SAT School Day Accommodated Testing Manual

(Student eligibility information is included in appendix-page 69.) www.isbe.net/Documents/spring-2018-accom-testing-manual.pdf

Note: Hard copies will arrive the week of Feb. 19 in the Test Supervisor Planning Kit.

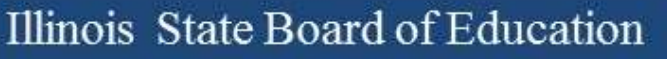

### **SAT Test Supervisor Information**

 An informational email was sent from <u>ILSAT@collegeboard.org</u> on Friday, Feb. 02, 2018.

To: SAT Test SupervisorCC: Principal and District CoordinatorSubject: Important Preparation for SAT School Day

 Illinois SAT Test Supervisor Implementation Handbook is posted now online: <u>www.isbe.net/Documents/Test\_Supervisor\_Handbook\_Spring\_2018.pdf</u>
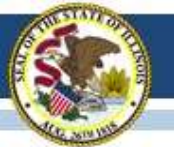

# **Test Supervisor Required Training**

From: CollegeBoard@noreply.collegeboard.org] Sent: Wednesday, January 31, 2018 2:00 PM Subject: Access Your Training for the SAT School Day Administration

- Use the most up-to-date version of a browser supported by the College Board:
  - Internet Explorer
  - Firefox
  - Google Chrome
  - Safari
- If you have any problems accessing the online learning portal, try clearing your browser's cache or temporary internet files.
- If you have trouble accessing your account or other technical issues, contact Customer Service at 866-260-5211.

#### 🖯 CollegeBoard

Dear Supervisor,

To help you get ready to administer the SAT® School Day, our online training has been updated to cover various changes in how you plan for the test, administer the test, and return your test materials.

Even if you've taken the training in the past, you are required to complete it again by no later than two weeks before your test date.

Please forward this email along to your staff members that are supporting the administration, including Associate Supervisors as well as SSD Coordinators who may be assisting accommodated students.

#### Access your training

After you've completed the training, you can access it as often as you'd like.

#### Things to Know

- You'll be asked to provide your high school code when you access the training. If you don't know your code, you can search by school name or zip code.
- If you are a supervisor for multiple tests, such as the SAT and PSAT-related assessments, you will need to request those training courses separately. Log out and log back in using your College Board account and select View All Available Courses to request additional courses.

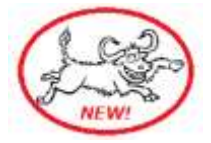

• Complete by March 30, 2018; Share as needed

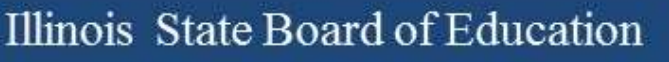

#### Hall and Room Proctor Training

- College Board provided ISBE with a short PDF presentation for training Hall and Room Proctors.
- This is optional but may be used as a quick resource for proctor training.
- This resources is posted now in two places on <u>https://www.isbe.net/Pages/SAT.aspx</u>:
  - 2017-18 SAT Information
  - Presentations & Webinars

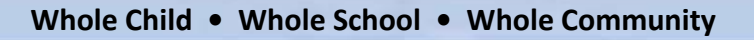

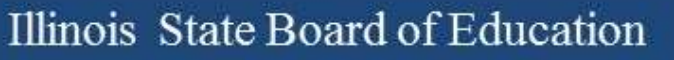

# **SAT Accommodations Information**

 An informational email was sent from <u>ILSAT@collegeboard.org</u> on Thursday, January 18, 2018.

To: SSD Coordinator

**CC:** Principal and District Assessment Coordinator

Subject: Important Preparation for SAT School Day SSD Coordinators

- A "reminder" email was sent from <u>ILSAT@collegeboard.org</u> on Thursday, February 01, 2018.
   To: SSD Coordinator
   CC: District Assessment Coordinator, Principal, Test Supervisor
   Subject: Reminder: SAT SSD Accommodation Request Deadline
- SSD Handbook is posted now online: <u>www.isbe.net/Documents/SSD\_Coordinator\_Handbook\_Spring\_2018.pdf</u>

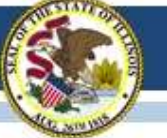

# SAT Accommodations Information Two Types of Accommodations

- 1. College Board Approved (requested in SSD Online)
  - For Students with Disabilities
  - College Reportable
  - Request Deadline Has Passed: February 19, 2018
  - Late Request Deadline: March 05, 2018 (Late Requests for only new students or students with a new/revised accommodation)
- 2. State-Allowed (requested in SSD Online)
  - Students with Disabilities (Declined for College Board Accommodations)
  - For English Learners (e.g., 'First Year in U.S. School' planning to take math only)
  - Not College Reportable
  - Request Deadline: March 05, 2018

Note: make sure the request is in SSD Online under the AI code where the student will test. Transfer the request as needed.

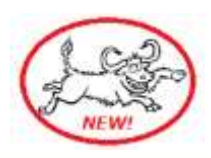

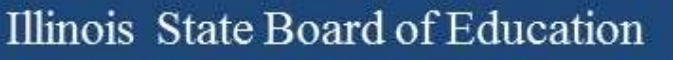

### **SAT Accommodations Information**

- Services for Students with Disabilities (SSD) Coordinators must complete the coordinator access form and fax it to College Board's SSD Department.
  - Access form link: <u>www.collegeboard.org/pdf/ssd/ssd-coordinator.pdf</u>
  - SSD Department Fax: 866-360-0114
  - SSD Department Phone: 844-688-9995
- SSD Online: <u>www.collegeboard.org/students-with-disabilities/ssd-online</u>
- After College Board approves accommodations for a student (e.g., for PSAT), this approval stays in the SSD Online system throughout their high school years.
- If accommodations were previously denied or if additional accommodations are needed for SAT (e.g., for the SAT essay, etc.), apply again with additional information.

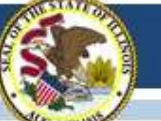

# **English Learner Supports for SAT**

• English Learner Supports (no accommodations request is needed)

#### Translated Test Directions

Directions in several languages for spring 2018 are available <u>now</u> for download from the ISBE SAT website under the '2017-18 SAT Information' accordion (<u>www.isbe.net/Pages/SAT.aspx</u>). The **thirteen** languages include Albanian, Arabic, Bengali, Chinese/Mandarin, Gujarati, Haitian Creole, Hindi, Polish, Portuguese, Russian, Spanish, Urdu, and Vietnamese. School staff may print and provide these directions to students on test day. School staff may also provide translated test directions for other languages using district/school translators. **Students using translated test directions <u>will</u> receive college-reportable scores.** 

#### Word-for-Word Glossaries

Approved glossaries may be used by students on test day. ISBE has posted the current list on <u>www.isbe.net/Documents/spring-2018-sat-sd-college-board-approved-glossaries.pdf</u>. Be sure students are familiar with using the glossaries prior to test day. The approved glossaries should be distributed to students for their use on test day. Additional languages have been added, and this document was updated 02/19/18.

Students using approved glossaries will receive college-reportable scores.

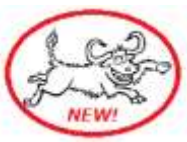

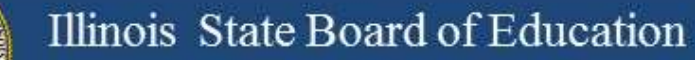

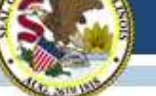

#### **SAT Assessment Pre-ID in SIS**

| Illinois State<br>Board of Educ | cation       | Student Information System<br>View Report      |                                           |
|---------------------------------|--------------|------------------------------------------------|-------------------------------------------|
| Login: MFORNESS                 |              | ⊡- Student                                     |                                           |
| Home                            |              | - Assessments                                  |                                           |
| Student                         | 念            | PARCC Pre-ID                                   |                                           |
| Search SID                      |              | PARCC Assessment Test Format (Online or Paper) | Detail                                    |
| Request New SID                 | -122         | and Test Window - STEP 1                       |                                           |
| Exit Enrollment                 |              | PARCC Assessment Pre-ID - STEP 2               | Summary Detail                            |
|                                 | 541          | PARCC Correction                               | 20 10 10 10 10 10 10 10 10 10 10 10 10 10 |
| Assessment Pre-ID               | [≫]          | PARCC Assessment Correction                    | Summary Detail                            |
| Assessment Correction           | $\mathbf{i}$ | PARCC Assessment Scores                        | Summary Detail                            |
| Assessment Unassigned           |              | PARCC Assessment Scores Grid                   | Summary                                   |
| Adjusted Cohorts                |              | DLM-AA                                         |                                           |
| Prenatal                        |              | DLM-AA Assessment Pre-ID                       | Summary Detail                            |
| Teacher                         | 1            | DLM-AA Correction and Score (all students)     | Summary Detail                            |
| Batch Files                     | ≫            | DLM-AA Dynamic Learning Maps                   | <u>Summary</u>                            |
| Reports                         |              | SAT Assessment Pre-ID                          | Summary Detail                            |

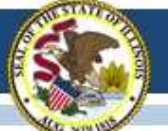

Illinois State Board of Education

#### **SAT Assessment Pre-ID in SIS**

| Illinois State<br>Board of Educat | ion Studer                                   | Student Information System<br>View SAT Assessment Pre-ID (Detail) |         |                               |  |  |
|-----------------------------------|----------------------------------------------|-------------------------------------------------------------------|---------|-------------------------------|--|--|
| Login: MFORNESS                   |                                              |                                                                   |         |                               |  |  |
| Home                              |                                              |                                                                   |         |                               |  |  |
| Student 🕅                         | SAT Assessme                                 | nt Pre-ID (Detail)                                                |         |                               |  |  |
| Search SID                        | School Year                                  | 2018                                                              | •       |                               |  |  |
|                                   | School                                       | All Schools                                                       | Y       | Choose "All Schools"          |  |  |
| Request New SID                   |                                              | High School One0001                                               | 2       | or a specific school          |  |  |
| Exit Enrollment                   |                                              | Home      Serving                                                 | Test    | ing                           |  |  |
| Assessment Pre-ID                 |                                              |                                                                   |         | 5-5,009                       |  |  |
| Assessment Correction   🗵         | IDEA Services                                | ● Both ◎ Yes ◎ No                                                 | (IEP in | ndicator from SIS enrollment) |  |  |
| Assessment Unassigned             | LEP Indicator                                | Both Yes No                                                       | (LEP in | ndicator from SIS enrollment) |  |  |
| -                                 | Sort By                                      | Name                                                              | •       |                               |  |  |
| Adjusted Cohorts                  | Use "Sort By" fields                         | Testing School                                                    |         |                               |  |  |
| Prenatal                          | "View Report" or                             | SID                                                               |         |                               |  |  |
| Teacher                           | "Create PDF Report"<br>to customize results. | Sort Group                                                        |         |                               |  |  |
| Batch Files 🗵                     |                                              |                                                                   |         |                               |  |  |
| Reports                           |                                              | View Report or Cre                                                | ate PD  | F Report                      |  |  |
|                                   | "View                                        | Report" "C                                                        | Create  | PDF Report"                   |  |  |
| нер                               | data into a                                  | a spreadsheet.                                                    | print   | ou to view and the report.    |  |  |

Whole Child • Whole School • Whole Community

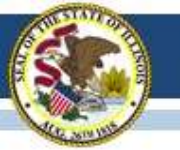

### **SAT Assessment Pre-ID in SIS**

- SAT Pre-ID data were sent to College Board using "Testing RCDTS" from the <u>established school list</u>.
- The SAT Pre-ID updates itself in real time as students are enrolled in and exited from SIS.
- You may use the SAT Pre-ID detail report as your SAT test-day roster.

| Illinois State Board of Education<br>Student Information System<br>2018 SAT Assessment Pre-ID (Detail) |                                                                                                    |                                                                                              |                                                                           |                                                                       |               |             |              |             |             |               |      |
|----------------------------------------------------------------------------------------------------|----------------------------------------------------------------------------------------------------|----------------------------------------------------------------------------------------------|---------------------------------------------------------------------------|-----------------------------------------------------------------------|---------------|-------------|--------------|-------------|-------------|---------------|------|
| IS Home                                                                                                | e District: 123456789 ISBE SD 101                                                                                                    |                                                                                              |                                                                           |                                                                       |               |             |              |             |             |               |      |
| election C                                                                                             | Criteria: Sorted By: Student Name                                                                                                    |                                                                                              |                                                                           |                                                                       |               |             |              |             |             |               |      |
| 'olumas                                                                                                | A Grade     B IDEA Services (Yes, No)     C LEP Indicator (Yes, No)     D Enrolled in Home School On or Before May 1 (Yes, No)     Enrolled in Home District On or Before May 1 (Yes, No)     F First Year in U.S. School (Yes, No) | Because ISBE can collect these da<br>School/District On or Before May                        | ta by other mear<br>1" indicators fo                                      | is, verifying the<br>r PARCC, SAT                                     | SIS *         | Enr<br>DL   | olled<br>M-A | in l<br>A i | Hon<br>s ur | ne<br>inecess | ary. |
|                                                                                                    | G Sort Group (Optional-for sorting Pre-ID Report) SOIT                                                                                                    | Group may be used to soft the rie-                                                           | in tebout on m                                                            | ill not affect the                                                    | sorti         | ng o        | t Pre        | -ID         | lab         | els.          |      |
| MPORTA<br>esting RCI                                                                                   | G Sort Group (Optional-for sorting Pre-ID Report) 'SOTT<br>NT:<br>DTS must be an established SAT Test Center. A list of established<br>Student Name                                                                                 | ISAT Test Center codes will be posted on www.isbe                                            | net/Pages/SAT aspx wi                                                     | ten available.                                                        | sorti         | ng o        | t Pre        | -ID         | Lab         | els.          | 6    |
| dPORTA<br>esting RC<br>rudent ID                                                                       | G Sort Group (Optional-for sorting Pre-ID Report) 'SOTT<br>NT:<br>DTS must be an established SAT Test Center. A list of established<br>Student Name<br>DOF, LANE                                                                    | ISAT Test Center codes will be posted on www.isbe<br>Birth Date<br>11/26/2000                | net/Pages/SAT.aspx.wl<br>Home RCDTS                                       | ten available.<br>Testing RCDTS                                       | A             | B           | t Pre        | D           | E           | F<br>N        | G    |
| dPORTA<br>esting RC<br>udent ID<br>13456789<br>13456789                                                | G Sort Group (Optional-for sorting Pre-ID Report) 'SOTT<br>NT:<br>DTS must be an established SAT Test Center. A list of established<br>Student Name<br>DOE, JANE<br>SMITH JOHN                                                      | I SAT Test Center codes will be posted on www.isbe<br>Birth Date<br>11/26/2000<br>05/17/2000 | net/Pages/SAT aspx wi<br>Home RCDTS<br>123456789012345<br>123456789012345 | hen available.<br>Testing RCDTS<br>123456789012345<br>123456789012345 | A<br>11<br>11 | B<br>N<br>N | C<br>N<br>N  | D<br>Y<br>Y | E<br>Y<br>Y | F<br>N<br>N   | G    |

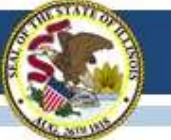

# **New SAT Answer Sheet**

- The Student Data Questionnaire (SDQ) and answer sheet for the SAT have been combined for less paperwork.
- IMPORTANT: When distributing answer sheets, make sure to correctly match any answer sheet having a Pre-ID label to the correct student. Even when a Pre-ID label is affixed, students must still bubble in their information on their own answer sheets.
- This action is used as a verification check to ensure the student who actually uses the answer sheet is the same student identified on the Pre-ID label.
- For those without a Pre-ID label, verify that gridded information matches data in SIS exactly.

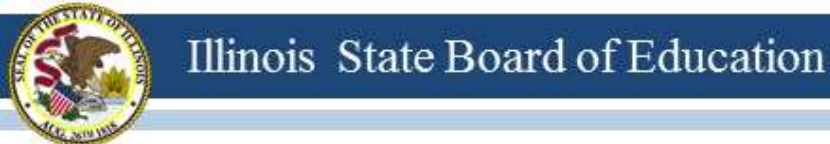

## **New SAT Answer Sheet**

Students must complete the following fields on the SAT answer sheet: (From page 37 from SAT School Day Supervisor's Manual)

Box 1: Name (Last Name/First Name) Box 2: School Box 3: School Code (6-digit Al Code) Box 5: Date of Birth Box 12: Grade Level Box 15: Sex Box 23: Student Identification (Student ID No./9-digit State ID; not SSN)

 A sample of the new SAT Answer Sheet is posted on the ISBE SAT website: https://www.isbe.net/Documents/2017-18-SAT-Essay-Answer-Sheet-sample.pdf

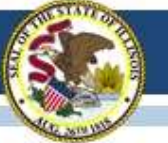

## **SAT School Day Student Guide**

- Copies of the SAT School Day Student Guide will arrive the week of March 12 with preadministration materials.
- Contents:
  - Important information about the SAT
  - Test-taking advice and tips
  - Practice Questions

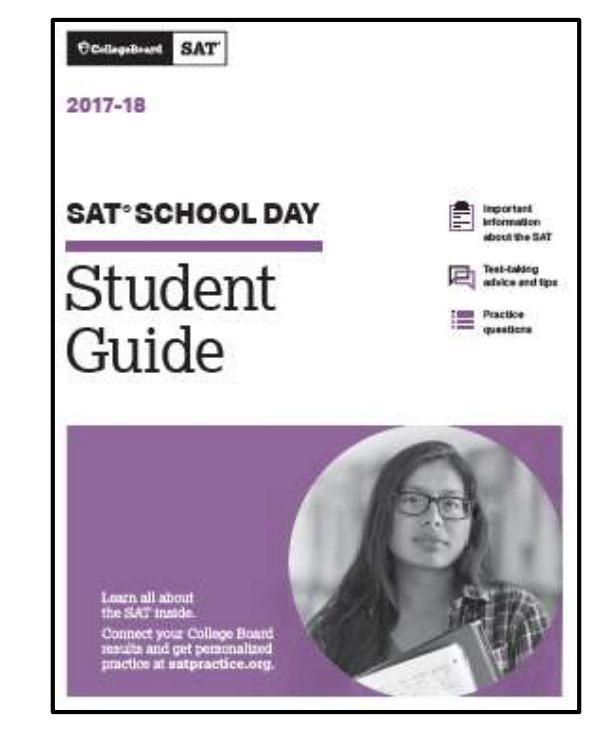

 The Student Guide is posted now on the ISBE SAT website: <u>www.isbe.net/Documents/sat-school-day-student-guide.pdf</u>

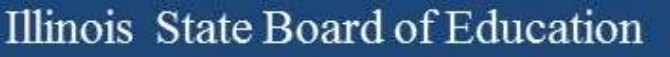

### 2017-18 SAT Details

- ISBE is in the process of updating the School Code. For now...
  - Placing high school accountability test scores on transcripts is no longer required.
    - Reference: Public Act 100-0222 (signed into law on 08/18/17)
       <u>www.ilga.gov/legislation/publicacts/fulltext.asp?Name=100-0222&print=true&write</u>
  - Taking the high school state accountability test remains a condition to receive a regular high school diploma.
    - Reference: "State goals and assessment" (105 ILCS 5/2-3.64a-5) Sec. 2-3.64a-5
- ISBE Rule defines "grade 11" and indicates students may not be promoted to grade 12 in SIS until they have taken the high school accountability test.
- Questions about specific students? Please email <u>assessment@isbe.net</u>.

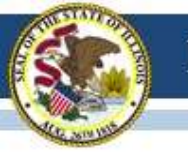

# 2017-18 PSAT ISBE Reimbursement

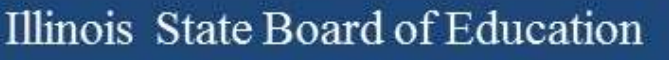

#### **Grant Agreement Coming Soon**

- A grant agreement is being prepared for posting on <u>www.isbe.net/Pages/PSATreimbursement.aspx</u>.
- The grant agreement must be received at ISBE before any invoice can be processed, so keep invoice and send with grant agreement.
- Once grant agreement is posted, mail physical copies to ISBE.

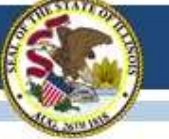

## Open Positions in Division of Assessment and Accountability

#### Website: <u>www.isbe.net</u>

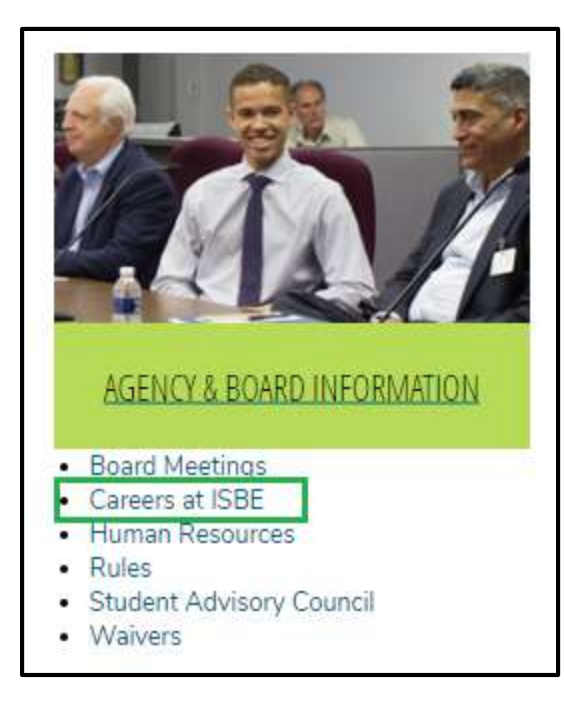

#### Highlighting the following...

#### SCIENCE ASSESSMENT COORDINATOR (PRINCIPAL CONSULTANT #377)

#### Assessment and Accountability

This position implements assessment development and project management strategies and science content knowledge to advance the Illinois Science Assessment (ISA) and alternate science assessment in support of the agency's strategic goals. This position reports to the Director of Assessment and Accountability.

#### EDUCATIONAL STATISTICIAN/ANALYST (PRINCIPAL CONSULTANT #1336)

#### Assessment and Accountability

This position will conceptualize, design, conduct, and collaborate on complex statistical and other quantitative analyses of Illinois assessments and accountability data to address policy-related issues, projects, and studies that assist agency decision-making and policy development. This includes theory, design, implementation, analysis, and communication of results as needed by state assessment or reporting vehicle, and other assignments required to comply with state and federal accountability requirements. This position reports to the Director of Assessment and Accountability.

### 2017-18 Illinois Physical Fitness Assessment

- Coordinated by the ISBE Nutrition & Wellness Programs Division (<u>www.isbe.net/EnhancedPhysicalEducation</u>)
  - Contact Shawn Backs (sbacks@isbe.net)
- For more information on physical fitness assessments, please visit the <u>Q&A</u> under 'Quick Links.'
- Results for SY 2016-17 (by school, district, and county) along with context to help interpret these results and guidance on how to use these data are now available on the <u>Enhanced</u> <u>Physical Education page</u> under 'Quick Links.'

## 2017-18 Kindergarten Individual Development Survey (KIDS)

- Coordinated by ISBE's Early Childhood Division
  - www.isbe.net/kids
  - (217) 524-4835
- For more information please contact:

Michelle Escapa

Illinois KIDS Training & Coaching Coordinator

Phone (217) 801-6566

Email: mescapa@roe51.org

#### Assessment Update Webinars Schedule

| Dates                                                      | Scheduled Time |
|------------------------------------------------------------|----------------|
| Every Friday, continuing<br>through Friday, April 20, 2018 | 10 a.m 11 a.m. |

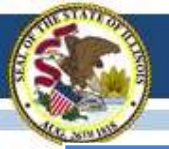

#### Contacts

| ISBE Assessment Office<br>• 866-317-6034<br>• <u>www.isbe.net/Pages/Assessment.aspx</u><br>• <u>assessment@isbe.net</u> | <ul> <li>SIS Helpdesk</li> <li>217-558-3600 (option 3)</li> <li>www.isbe.net/Pages/Student-<br/>Information-System.aspx</li> </ul> |
|----------------------------------------------------------------------------------------------------|----------------------------------------------------------------------------------------------------|
| <ul> <li>PARCC Support Center</li> <li>888-493-9888</li> <li>parcc@support.pearson.com</li> </ul>                       | <ul> <li>DLM Support Center</li> <li>855-277-9751</li> <li>DLM-support@ku.edu</li> </ul>                                           |
| <ul> <li>College Board (SAT Assistance)</li> <li>844-688-9995</li> <li>ilsat@collegeboard.org</li> </ul>                | <ul> <li>LTC (Learning Technology Center)</li> <li><u>Itcillinois.org</u></li> <li><u>netspecs@ltcillinois.org</u></li> </ul>      |

#### Join our Listservs!

- Assessment Listserv: Send a blank email with "SUBSCRIBE" in the subject line to <u>assessment@isbe.net</u>.
- Technology Point-of-Contact Listserv: Send a blank email with "SUBSCRIBE" in the subject line to <u>jbaiter@isbe.net</u>.